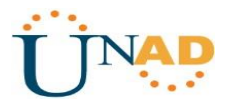

#### Solución Prueba De Habilidades Practicas CCNA1,2

Escenario 1 – Escenario 2

Amilcar Manuel Vargas Escorcia

Diplomado de Profundización CISCO

Presentado a:

Ingeniero. Giovanni Bracho

Prueba De Habilidades Prácticas CCNA 1, 2

Escenario 1 y 2

Universidad Nacional Abierta y a Distancia Escuela De Ciencias Básicas Tecnología e Ingeniería De Sistemas CEAD Barranquilla

Mayo 23 2019

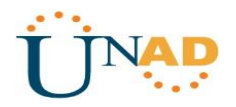

### TABLA DE CONTENIDO

|                                                                     | Pagina |
|---------------------------------------------------------------------|--------|
| Introducción                                                        | 4      |
| Desarrollo del Escenario 1 Propuesto - Imagen 1, Imagen 2           | 5      |
| Identificación del Router Medellín 2, Medellín 3, Medellín 1        | 6      |
| Identificación del Router ISP, Bogota1, Bogotá 2, Bogotá 3          | 8      |
| Configuración de la Topología de Red Escenario 1 – Imagen 3         | 9      |
| Tabla de Direcciones Escenario 1                                    | 10     |
| Configuración ip Router Medellin1, 2, 3, Bogotá 1, 2, 3 ISP         | 11     |
| Rutina de configuración de los Router Clave de accesos Escenario 1  | 15     |
| Parte 1. Configuración de enrutamiento                              | 15     |
| Configuración Rip Versión 2, Medellín 1, 2, 3, Bogotá 1, 2, 3       | 15     |
| Parte 2. Verificar Tabla de Enrutamiento                            | 19     |
| Medellín 1 (Imagen 4), Medellín 2 (imagen 5), Medellín 3 (Imagen 6) | 19     |
| ISP (Imagen 7), Bogotá 1 (Imagen 8), Bogotá 2 (Imagen 9)            | 20     |
| Bogotá 3 (Imagen 10)                                                | 22     |
| Verificar Balanceo de carga de los Router (Imagen 11, 12, 13)       | 23     |
| Router ISP, Indicar Rutas Estáticas (Imagen 14)                     | 24     |
| Parte 3. Deshabilitar la Propagación del Protocolo Rip.             | 24     |
| Parte 4. Verificar Protocolo Rip – Passive Interface                | 25     |
| Medellín 1 (imagen 15), Medellín 2 (Imagen 16) Medellín 3           | 26     |
| (Imagen 17), Bogotá 1 (Imagen 18), Bogotá 2 (Imagen 19)             | 27     |
| Bogotá 3 (Imagen 20)                                                | 28     |
| Verificar y Documentar la Base de Datos Rip,                        | 28     |
| Medellín 1(Imagen 21), Medellín 2 (Imagen 22)                       | 28     |
| Parte 5. Configurar encapsulamiento y autenticación PPP             | 29     |
| Parte 6. Configuración de Pat. Router Medellín 1                    | 30     |
| Salida de Interfaz (Imagen 23, Imagen 24)                           | 30     |
| Comprobación de Direcciones entrada / Salida Router Bogotá 1        | 31     |
| Parte 7. Configuracion del Servicio DHCP – Medellin 2               | 31     |
| Habilitar el paso de los mensajes Broadcast Medellin 3              | 32     |
| Configurar Red Bogotá 1, Bogotá 2, Bogotá 3 donde el router         | 32     |

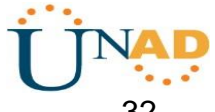

| Medellin 2 debe ser el sevidor DHCP                        | 32 |
|------------------------------------------------------------|----|
| Verificacion de Configuracion DHCP de los PC 1 (Imagen 25) | 33 |
| PC 2 (Imagen 26), PC 3 (Imagen 27), PC 4 (Imagen 28)       | 33 |

| Desarrollo Escenario 2                                        | 34 |
|---------------------------------------------------------------|----|
| Topología de Red Escenario2 – Plano (Imagen 29)               | 34 |
| Topología Configurada de acuerdo al requisito (Imagen 30)     | 35 |
| Tabla de Direccionamiento Escenario 2                         | 36 |
| Tarjeta HWIC 2T – Conexión Puerto Serial (Imagen 31)          | 36 |
| Configuración PC Internet                                     | 36 |
| Configuración IP – Internet                                   | 36 |
| Configuración Router Miami                                    | 37 |
| Configuración Router Bogota                                   | 38 |
| Configuración Router Buenos Aires                             | 39 |
| Configuración PC-A (Imagen 32)                                | 40 |
| PC-C (Imagen 33), Configuración Protocolo OSPFv2 Router       | 41 |
| Tablas de Enrutamientos de Router (Imagen 34, 35, 36)         | 43 |
| Configurar Vlan, swches                                       | 44 |
| Puestos Troncales Swches1, Swches 3                           | 45 |
| Deshabilitar DNS Lookup                                       | 46 |
| Asignar ip Swiches de acuerdo a los lineamiento               | 46 |
| Deshabilitar todas las Interface que no sean Utilizada        | 46 |
| Implementar and NAT for IPv4                                  | 47 |
| Configurar lista de acceso (Imagen 37)                        | 48 |
| Verificar Proceso de Comunicación (Imagen 38, 39)             | 49 |
| Link archivo Packet Tracer – Solución Practica Escenario 1, 2 | 49 |
| Conclusión                                                    | 50 |
| Bibliografía                                                  | 51 |

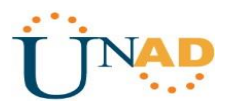

#### INTRODUCCIÓN

Esta actividad evaluativa Escenario 1 y Escenario 2 del Diplomado de Profundización CCNA, busca identificar el grado de desempeño adquirido en esta competencias y demostrar las habilidades o destrezas que se adquirieron durante del desarrollo del Diplomado Cisco en cada una de sus etapas.

Esta prueba de habilidades prácticas la desarrolle en el Software de Simulación de Redes Packet Tracer. Que es la herramienta que utilice para todas las actividades propuestas y desarrolladas en el Diplomado de Profundización Cisco.

Se debe presentar el desarrollo de la actividad funcional junto con el informe de desarrollo paso a paso como lo indica la guía de actividades.

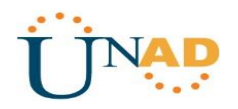

# Descripción del escenario propuesto para la prueba de habilidades

#### Desarrollo Escenario 1

Una empresa posee sucursales distribuidas en las ciudades de Bogotá y Medellín, en donde el estudiante será el administrador de la red, el cual deberá configurar e interconectar entre sí cada uno de los dispositivos que forman parte del escenario, acorde con los lineamientos establecidos para el direccionamiento IP, protocolos de enrutamiento y demás aspectos que forman parte de la topología de red.

#### Topología de Red

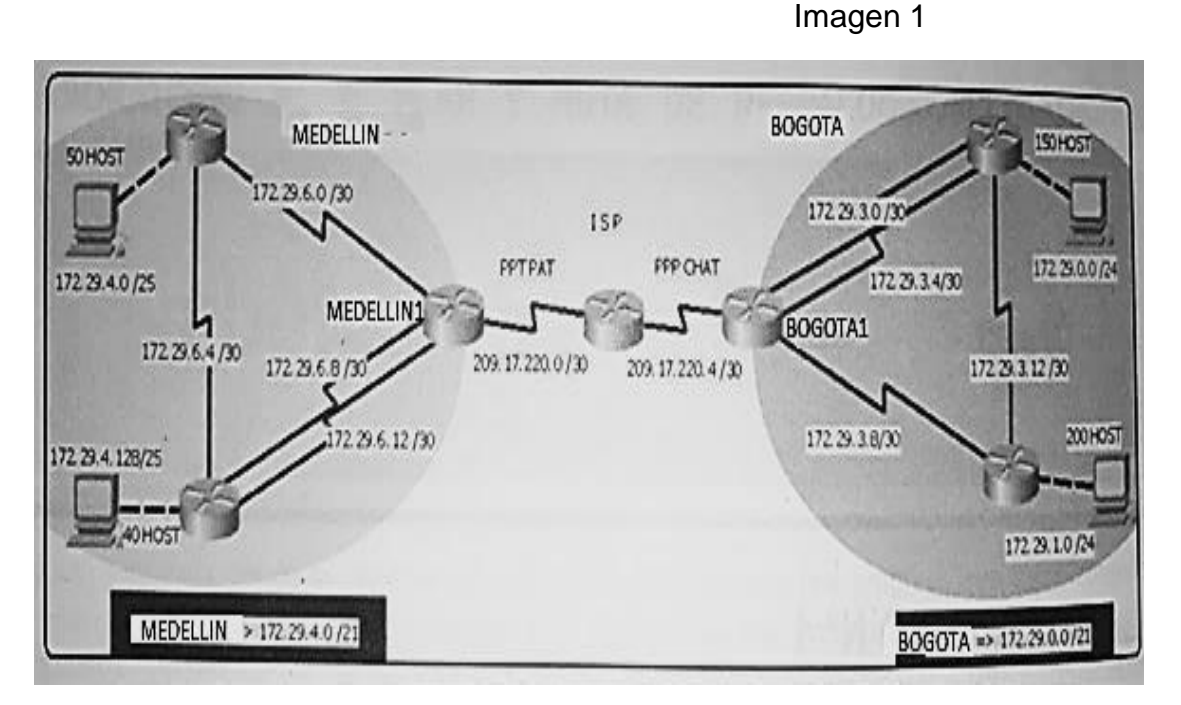

#### Imagen Final del Escenario 1 Desarrollado

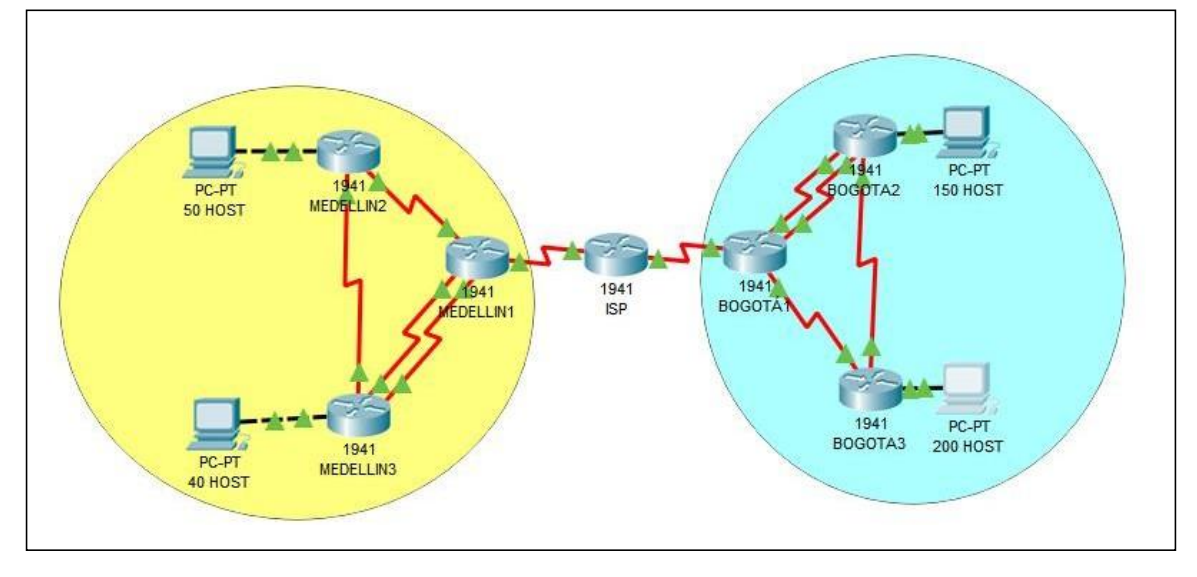

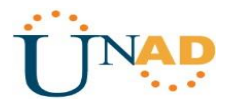

Este escenario plantea el uso de RIP como protocolo de enrutamiento, considerando que se tendran rutas por defecto redistribuidas; asimismo, habilitar el encapsulamiento PPP y su autenticación.

Los routers Bogota2 y medellin2 proporcionan el servicio DHCP a su propia red LAN y a los routers 3 de cada ciudad. Debe configurar PPP en los enlaces hacia el ISP, con autenticación.

Debe habilitar NAT de sobrecarga en los routers Bogota1 y medellin1.

#### Desarrollo

Como trabajo inicial se debe realizar lo siguiente.

• Realizar las rutinas de diagnóstico y dejar los equipos listos para su configuración (asignar nombres de equipos, asignar claves de seguridad, etc).

#### Identificación de Router Medellin2

R1>enable password: R1#configure terminal Enter configuration commands, one per lien. End with CNTL/Z. R1(config)#hostname Medellin2 Medellin2(config)#enable secret cisco Medellin2(config)#service password-encryption Medellin2(config)#banner motd "solo acceso autorizado" Medellin2(config)#line console 0 Medellin2(config-line)#password class Medellin2(config-line)#login Medellin2(config-line)#exit Medellin2(config)#line vty 0 15 Medellin2(config-line)#password class Medellin2(config-line)#loain Medellin2(config-line)#end Medellin2#

#### Identificación de Router Medellin3

R2>enable password: R2#configure terminal Enter configuration commands, one per lien. End with CNTL/Z. R2(config)#hostname Medellin3 Medellin3(config)#enable secret cisco Medellin3(config)#service password-encryption Medellin3(config)#banner motd "solo acceso autorizado"

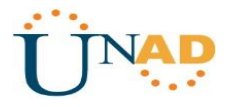

Medellin3(config)#line console 0 Medellin3(config-line)#password class Medellin3(config-line)#login Medellin3(config-line)#exit Medellin3(config)#line vty 0 15 Medellin3(config-line)#password class Medellin3(config-line)#login Medellin3(config-line)#login Medellin3(config-line)#end Medellin3#

#### Identificación de Router Medellin1

R3>enable password: R3#configure terminal Enter configuration commands, one per lien. End with CNTL/Z. R3(config)#hostname Medellin1 Medellin1(config)#enable secret cisco Medellin1(config)#service password-encryption Medellin1(config)#banner motd "solo acceso autorizado" Medellin1(config)#line console 0 Medellin1(config-line)#password class Medellin1(config-line)#login Medellin1(config-line)#exit Medellin1(config)#line vty 0 15 Medellin1(config-line)#password class Medellin1(config-line)#login Medellin1(config-line)#end Medellin1#

#### Identificación de Router ISP

R4>enable password: R4#configure terminal Enter configuration commands, one per lien. End with CNTL/Z. R4(config)#hostname ISP ISP(config)#enable secret cisco ISP(config)#service password-encryption ISP(config)#banner motd "solo acceso autorizado" ISP(config)#line console 0 ISP(config-line)#password class ISP(config-line)#login ISP(config-line)#exit ISP(config)#line vty 0 15 ISP(config-line)#password class ISP(config-line)#login ISP(config-line)#end ISP#

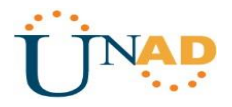

#### Identificación de Router Bogota1

R5>enable password: R5#configure terminal Enter configuration commands, one per lien. End with CNTL/Z. R5(config)#hostname Bogota1 Bogota1(config)#enable secret cisco Bogota1 (config)#service password-encryption Bogota1 (config)#banner motd "solo acceso autorizado" Bogota1 (config)#line console 0 Bogota1 (config-line)#password class Bogota1 (config-line)#login Bogota1 (config-line)#exit Bogota1 (config)#line vty 0 15 Bogota1 (config-line)#password class Bogota1 (config-line)#login Bogota1 (config-line)#end Bogota1#

#### Identificación de Router Bogota2

R6>enable password: R6#configure terminal Enter configuration commands, one per lien. End with CNTL/Z. R6(config)#hostname Bogota2 Bogota2(config)#enable secret cisco Bogota2 (config)#service password-encryption Bogota2 (config)#banner motd "solo acceso autorizado" Bogota2 (config)#line console 0 Bogota2 (config-line)#password class Bogota2 (config-line)#login Bogota2 (config-line)#exit Bogota2 (config)#line vty 0 15 Bogota2 (config-line)#password class Bogota2 (config-line)#login Bogota2 (config-line)#end Bogota2#

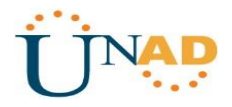

#### Identificación de Router Bogota3

R7>enable password: R7#configure terminal Enter configuration commands, one per lien. End with CNTL/Z. R7(config)#hostname Bogota3 Bogota3(config)#enable secret cisco Bogota3 (config)#service password-encryption Bogota3 (config)#banner motd "solo acceso autorizado" Bogota3 (config)#line console 0 Bogota3 (config-line)#password class Bogota3 (config-line)#login Bogota3 (config-line)#exit Bogota3 (config)#line vty 0 15 Bogota3 (config-line)#password class Bogota3 (config-line)#login Bogota3 (config-line)#end Bogota3#

 Realizar la conexión física de los equipos con base en la topología de red

Configurar la topología de red, de acuerdo con las siguientes especificaciones.

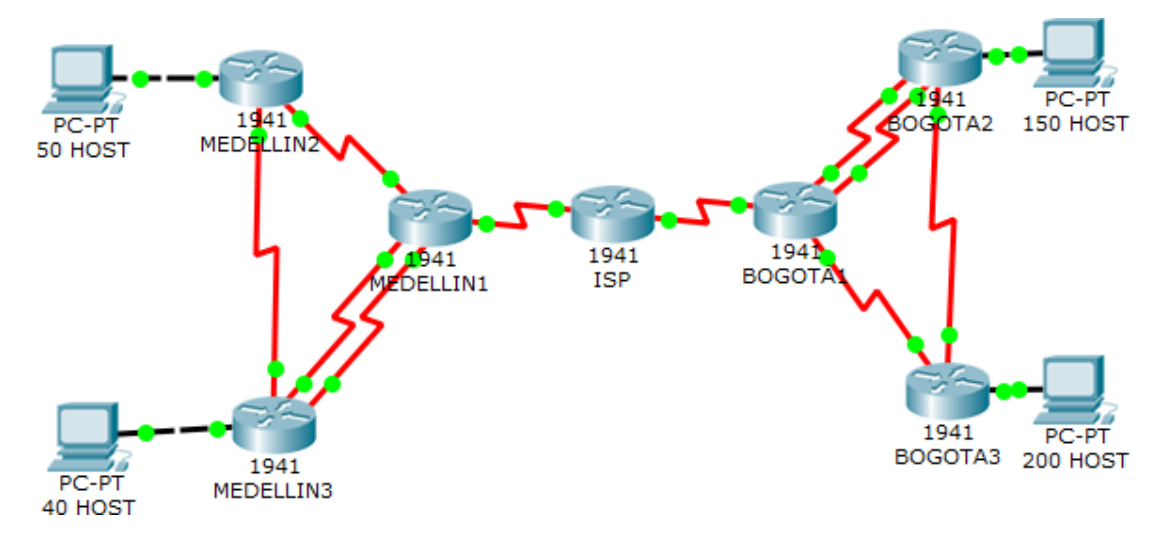

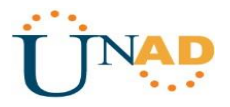

| Tabla de Direcciones - Escenano T |
|-----------------------------------|
|-----------------------------------|

| Dispositivo  | Interfaz | Dirección IP                | Máscara de<br>subred |
|--------------|----------|-----------------------------|----------------------|
| ISP          | S0/0/0   | 209.17.220.1/30             | 255.255.255.252      |
|              | S0/0/1   | 209.17.220.5/30             | 255.255.255.252      |
| MEDELLIN1    | S0/0/0   | 172.29.6.1/30               | 255.255.255.252      |
|              | S0/0/1   | 172.29.6.9/30               | 255.255.255.252      |
|              | S0/1/0   | 209.17.220.1/30             | 255.255.255.252      |
|              | S0/1/1   | 172.29.6.13/30              | 255.255.255.252      |
| MEDELLIN2    | S0/0/0   | 172.29.6.2/30               | 255.255.255.252      |
|              | S0/1/0   | 172.29.6.5/30               | 255.255.255.252      |
|              | G0/0     | 172.29.4.1/25               | 255.255.255.128      |
| MEDELLIN3    | S0/0/1   | 172.29.6.10/30              | 255.255.255.252      |
|              | S0/1/0   | 172.29.6.6/30               | 255.255.255.252      |
|              | S0/1/1   | 172.29.6.14/30              | 255.255.255.252      |
|              | G0/0     | 172.29.6.129/25             | 255.255.255.128      |
| BOGOTA1      | S0/0/0   | 172.29.3.1/30               | 255.255.255.252      |
|              | S0/0/1   | 172.29.3.9/30               | 255.255.255.252      |
|              | S0/1/0   | 209.17.220.5/30             | 255.255.255.252      |
|              | S0/1/1   | 172.29.3.5/30               | 255.255.255.252      |
| BOGOTA2      | S0/0/0   | 172.29.3.2/30               | 255.255.255.252      |
|              | S0/1/0   | 172.29.3.13/30              | 255.255.255.252      |
|              | S0/1/1   | 172.29.3.6/30               | 255.255.255.252      |
|              | G0/0     | 172.29.0.1/24               | 255.255.255.0        |
| BOGOTA3      | S0/0/1   | 172.29.3.10/30              | 255.255.255.252      |
|              | S0/1/0   | 172.29.3.14/30              | 255.255.255.252      |
|              | G0/0     | 172.29.1.1/24               | 255.255.255.0        |
| PC- 50 HOST  | NIC      | 172.29.4.2 – 172.29.4.51    | 255.255.255.128      |
| PC- 40 HOST  | NIC      | 172.29.4.130 - 172.29.4.169 | 255.255.255.128      |
| PC- 150 HOST | NIC      | 172.29.0.2 – 172.29.0.151   | 255.255.255.0        |
| PC- 200 HOST | NIC      | 172.29.1.2 - 172.29.1.201   | 255.255.255.0        |

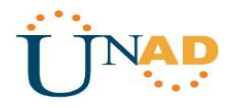

#### Configuración IP de los Router del Sistema de Red

#### Configuración IP Router Medellin1 Clave de acceso a programacion – ciscounad2019 – classunad2019

Medellin1>enable Medellin1# Configure Terminal Enter configuration commands, one per line. End with CNTL/Z Medellin1(config)#int s0/0/0 Medellin1(config-if)#ip address 179.29.6.1 255.255.255.252 Medellin1(config-if)#no shutdown %LINK-5CHANGED: Interface Serial0/0/0. changed state to down Medellin1(config-if)#interface s0/0/1 Medellin1(config-if)#ip address 179.29.6.9 255.255.255.252 Medellin1(config-if)#no shutdown %LINK-5CHANGED: Interface Serial0/0/1. changed state to down Medellin1(config-if)# Medellin1(config-if)#interface s0/1/1 Medellin1(config-if)#ip address 179.29.6.13 255.255.255.252 Medellin1(config-if)#no shutdown %LINK-5CHANGED: Interface Serial0/1/1. changed state to down Medellin1(config-if)#interface s0/1/0 Medellin1(config-if)#ip address 209.17.220.1 255.255,255.252 Medellin1(config-if)#no shutdown %LINK-5CHANGED: Interface Serial0/1/0. changed state to down Medellin1(config-if)#exit Medellin1(config)# Medellin1#

#### **Configuración IP Router Medellin2**

Medellin2>enable Medellin2# Configure Terminal Enter configuration commands, one per line. End with CNTL/Z Medellin2(config)#no ip domain-lookup Medellin2(config)#security passwords min-length 10 Medellin2(config)#interface s0/0/0 Medellin2(config-if)#ip address 172.29.6.2 255.255.255.252 Medellin2(config-if)#no shutdown Medellin2(config-if)#exit Medellin2(config)#interface g0/0 Medellin2(config-if)# no ip address 172.29.4.1 255.255.255.0 Medellin2(config-if)#no shutdown Medellin2(config-if)#no shutdown Medellin2(config-if)# no ip address 172.29.4.1 255.255.255.0

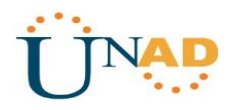

#### Configuración IP Router Medellin3

Clave de acceso a programacion – ciscounad2019 – classunad2019 Medellin3>enable Medellin3# Configure Terminal Enter configuration commands, one per line. End with CNTL/Z Medellin3(config)#int s0/1/0 Medellin3(config-if)#ip address 172.29.6.6 255.255.255.252 Medellin3(config-if)#no shutdown %LINK-5CHANGED: Interface Serial0/1/0. changed state to down Medellin3(config-if)#interface s0/0/1 Medellin3(config-if)#ip address 179.29.6.10 255.255.255.252 Medellin3(config-if)#no shutdown %LINK-5CHANGED: Interface Serial0/0/1. changed state to up %LINPROTO-5 UPDOWN Line protocol on Interface Serial0/0/1. changed state to up Medellin3(config-if)# Medellin3(config-if)#interface s0/1/1 Medellin3(config-if)#ip address 172.29.6.14 255.255.255.252 Medellin3(config-if)#no shutdown Medellin3(config-if)#exit Medellin3(config)# Medellin3#

#### Configuracion Router 5 Bogota1 Clave de acceso a programacion – ciscounad2019 – classunad2019

Bogota1>enable Bogota1# Configure Terminal Enter configuration commands, one per line. End with CNTL/Z Bogota1(config)#int s0/1/0 Bogota1(config-if)#ip address 209.17.220.5 255.255.255.252 Bogota1(config-if)#no shutdown %LINK-5CHANGED: Interface Serial0/1/0. changed state to down Bogota1(config-if)#interface s0/0/0 Bogota1(config-if)#ip address 172.29.3.1 255.255.255.252 Bogota1(config-if)#ip address 172.29.3.1 255.255.252 Bogota1(config-if)#in shutdown %LINK-5CHANGED: Interface Serial0/0/0. changed state to down

Bogota1(config-if)# Bogota1(config-if)#interface s0/1/1 Bogota1(config-if)#ip address 172.29.3.5 255.255.255.252 Bogota1(config-if)#no shutdown %LINK-5CHANGED: Interface Serial0/1/1. changed state to down

Bogota1(config-if)#interface s0/0/1 Bogota1(config-if)#ip address 172.29.3.9 255.255.255.252

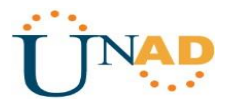

Bogota1(config-if)#no shutdown %LINK-5CHANGED: Interface Serial0/1/1. changed state to down Bogota1(config-if)#exit Bogota1(config)# Bogota1#

#### Configuracion IP Router Bogota2

Bogota2>enable Bogota2# Configure Terminal Enter configuration commands, one per line. End with CNTL/Z Bogota2(config)#no ip domain-lookup Bogota2(config)#security password min-length 10 Bogota2(config)#int s0/0/0 Bogota2(config-if)#ip address 172.29.3.2 255.255.255.252 Bogota2(config-if)#no shutdown %LINK-5CHANGED: Interface Serial0/0/0. changed state to down Bogota2(config-if)#interface s0/1/1 Bogota2(config-if)#ip address 172.29.3.6 255.255.255.252 Bogota2(config-if)#no shutdown %LINK-5CHANGED: Interface Serial0/1/1. changed state to down Bogota2(config-if)# Bogota2(config-if)#interface s0/1/0 Bogota2(config-if)#ip address 172.29.3.13 255.255.255.252 Bogota2(config-if)#no shutdown %LINK-5CHANGED: Interface Serial0/1/0. changed state to down Bogota2(config-if)#exit Bogota2(config)# Bogota2#

**Configuracion Router Bogota 3** Clave de acceso a programacion – ciscounad2019 – classunad2019 Bogota3>enable Bogota3# Configure Terminal Enter configuration commands, one per line. End with CNTL/Z Bogota3(config)#no ip domain-lookup Bogota3(config)#security password min-length 10 Bogota3(config)#int s0/0/1 Bogota3(config-if)#ip address 172.29.3.10 255.255.255.252 Bogota3(config-if)#no shutdown %LINK-5CHANGED: Interface Serial0/0/1. changed state to up Bogota3(config-if)#interface s0/1/0 Bogota3(config-if)#ip address 172.29.3.14 255.255.255.252 Bogota3(config-if)#no shutdown %LINK-5CHANGED: Interface Serial0/1/0. changed state to up %LINEPROTO-5-UPDOWN: Line protocol on Interface Serial0/1/0, changed state up

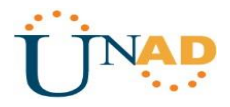

Bogota3(config-if)#exit Bogota3(config)# Bogota3#

#### Configuracion Router ISP Clave de acceso a programacion – ciscounad2019 – classunad2019

Router4>enable Router4# Configure Terminal Enter configuration commands, one per line. End with CNTL/Z Router4(config)#hostname ISP ISP(config)#no ip domain-lookup ISP(config)#security password min-length 10 ISP(config)#int s0/0/0 ISP(config-if)#ip address 209.17.220.1 255.255.255.252 ISP(config-if)#no shutdown %LINK-5CHANGED: Interface Serial0/0/0. changed state to up %LINEPROTO-5-UPDOWN: Line protocol on Interface Serial0/0/0, changed state up ISP(config-if)#interface s0/0/1 ISP(config-if)#ip address 209.17.220.5 255.255.255.252 ISP(config-if)#no shutdown %LINK-5CHANGED: Interface Serial0/0/1. changed state to up %LINEPROTO-5-UPDOWN: Line protocol on Interface Serial0/0/1, changed state up ISP(config-if)#exit ISP(config)# ISP#

# Rutina de seguridad ingreso a la programación de los router, Clave de ingreso

enable secret ciscounad2019 service password-encryption banner motd "solo acceso autorizado" line console 0 password classunad2019 login exit line vty 0 15 password class login end

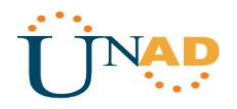

#### Parte 1: Configuración del enrutamiento

a. Configurar el enrutamiento en la red usando el protocolo RIP versión 2, declare la red principal, desactive la sumarización automática.

- Los routers Bogota1 y Medellín deberán añadir a su configuración de enrutamiento una ruta por defecto hacia el ISP y, a su vez, redistribuirla dentro de las publicaciones de RIP.

- El router ISP deberá tener una ruta estática dirigida hacia cada red interna de Bogotá y Medellín para el caso se sumarizan las subredes de cada uno a /22.

#### Configuración de los Router a la Red rip Versión 2 – Medellin 1

Medellin1# Configure Terminal Enter configuration commands, one per line. End with CNTL/Z Medellin1(config)#router rip Medellin1(config)#version 2 Medellin1(config-router)#network 172.29.6.0 Medellin1(config-router)#network 172.29.6.8 Medellin1(config-router)#network 172.29.6.12 Medellin1(config-router)#network 209.17.220.0 Medellin1(config-router)#no auto-summary Medellin1(config-router)#no auto-summary Medellin1(config-router)#exit Medellin1(config)#

| MEDEL    | LIN1      |         |            |                  |           | -         |       | × |
|----------|-----------|---------|------------|------------------|-----------|-----------|-------|---|
| hysical  | Config    | CLI     | Attributes |                  |           |           |       |   |
|          |           |         | IOS Con    | nmand Line Inter | face      |           |       |   |
| Gatew    | ay or las | st reso | rt 15 not  | set              |           |           |       | ^ |
|          | 172.29.0. | 0/16 i  | s variably | y subnetted,     | 2 subnet  | cs, 2 mas | sks   |   |
| С        | 172.29    | .6.0/3  | 0 is dire  | ctly connect     | ed, Seria | a10/0/0   |       |   |
| L        | 172.29    | 9.6.1/3 | 2 is dire  | ctly connect     | ed, Seria | a10/0/0   |       |   |
| 5-10-241 | 179.29.0. | 0/16 i  | s variably | y subnetted,     | 4 subnet  | ts, 2 mas | sks   |   |
| C        | 179.29    | .6.8/3  | 0 is dire  | ctly connect     | ed, Seria | a10/0/1   |       |   |
| L        | 179.29    | 9.6.9/3 | 2 is dire  | ctly connect     | ed, Seria | 10/0/1    |       |   |
| C        | 179.29    | 9.6.12/ | 30 is dire | ectly connec     | ted, Seri | ia10/1/1  |       |   |
| L        | 179.29    | .6.13/  | 32 is dire | ectly connec     | ted, Seri | ia10/1/1  |       |   |
| 1000     | 209.17.22 | 0.0/24  | is varial  | oly subnette     | d, 2 subr | nets, 2 m | nasks |   |
| С        | 209.17    | .220.0  | /30 is di: | rectly conne     | cted, Sei | ria10/1/0 | D     |   |
| T.       | 209 17    | 2 220 1 | 122 is di. | reatly compo     |           |           | n .   |   |

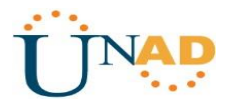

#### Configuración Rip Versión 2 Router Medellín 2

Medellin2# Configure Terminal Enter configuration commands, one per line. End with CNTL/Z Medellin2(config)#router rip Medellin2(config)#version 2 Medellin2(config-router)#network 172.29.4.0 Medellin2(config-router)#network 172.29.6.0 Medellin2(config-router)#network 172.29.6.4 Medellin2(config-router)#no auto-summary Medellin2(config-router)#exit Medellin2(config-router)#exit

| MEDELL   | IN2                            |         |                        |               |                     |          | -        |                 | × |
|----------|--------------------------------|---------|------------------------|---------------|---------------------|----------|----------|-----------------|---|
| Physical | Config                         | CLI     | Attributes             |               |                     |          |          |                 |   |
|          |                                |         | IOS Com                | mand L        | ine Interfac        | e        |          |                 |   |
| IS-IS    | inter ar<br>* - can<br>P - per | iodic   | default,<br>downloaded | u - p<br>stat | er-user<br>ic route | static   | route, o | 1a -<br>0 - ODR | ^ |
| Gatewa   | y of las                       | st reso | rt is not              | set           |                     |          |          |                 |   |
| 1        | 72.29.0.                       | 0/16 i  | s variably             | subn          | etted, 6            | subnet   | s, 3 mas | sks             |   |
| C        | 172.29                         | .4.0/2  | 4 is direc             | tly c         | onnected            | l, Gigab | itEther  | net0/0          |   |
| L        | 172.29                         | .4.1/3  | 2 is direc             | tly c         | onnected            | i, Gigab | itEther  | net0/0          |   |
| C        | 172.29                         | .6.0/3  | 0 is direc             | tly c         | onnected            | i, Seria | 10/0/0   |                 |   |
| L        | 172.29                         | .6.1/3  | 2 is direc             | tly c         | onnected            | l, Seria | 10/0/0   |                 |   |
| C        | 172.29                         | 6.4/3   | 0 is dired             | tly c         | onnected            | i, Seria | 10/1/0   |                 |   |
| L        | 172.29                         | .6.5/3  | 2 is dired             | tly c         | onnected            | i, Seria | 10/1/0   |                 |   |

#### Configuración Rip Versión 2 Router Medellín 3

Medellin3# Configure Terminal Enter configuration commands, one per line. End with CNTL/Z Medellin3(config)#router rip Medellin3(config)#version 2 Medellin3(config-router)#network 172.29.6.0 Medellin3(config-router)#network 172.29.6.8 Medellin3(config-router)#network 172.29.6.12 Medellin3(config-router)#network 172.29.6.128 Medellin3(config-router)#no auto-summary Medellin3(config-router)#exit Medellin3(config-router)#exit Medellin3(config)#

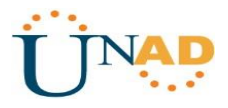

| MEDELL   | IN3      |        |            |         |            |       |        | —        |        | > |
|----------|----------|--------|------------|---------|------------|-------|--------|----------|--------|---|
| Physical | Config   | CLI    | Attributes |         |            |       |        |          |        |   |
|          |          |        | IOS Com    | nand Li | ne Interfa | ce    |        |          |        |   |
|          | P - per  | iodic  | downloaded | stat    | ic rout    | e     |        |          |        | ^ |
| Gatewa   | y of las | t reso | rt is not  | set     |            |       |        |          |        |   |
| 1        | 72 29 0  | 0/16 1 | e variablı | subn    | etted      | 8 611 | hnate  | 3 mack   | e      |   |
| c        | 172.29   | .6.4/3 | 0 is direc | tly c   | onnecte    | d, S  | erial  | 0/1/0    | -      |   |
| L        | 172.29   | .6.6/3 | 2 is direc | tly c   | onnecte    | d, S  | erial  | 0/1/0    |        |   |
| C        | 172.29   | .6.8/3 | 0 is dired | tly c   | onnecte    | d, S  | erial  | 0/0/1    |        |   |
| L        | 172.29   | .6.10/ | 32 is dire | ctly    | connect    | ed,   | Serial | 0/0/1    |        |   |
| C        | 172.29   | .6.12/ | 30 is dire | tly     | connect    | ed,   | Serial | .0/1/1   |        |   |
| L        | 172.29   | .6.14/ | 32 is dire | ctly    | connect    | ed,   | Serial | 0/1/1    |        |   |
| C        | 172.29   | .6.128 | /25 is dir | ectly   | connec     | ted,  | Gigal  | oitEther | net0/0 |   |
| T.       | 172 29   | 6 129  | /32 is dir | ectly   | connec     | ted   | Gigal  | itEther  | net0/0 |   |

#### Configuración Rip Versión 2 Router Bogota1

Bogota1# Configure Terminal Enter configuration commands, one per line. End with CNTL/Z Bogota1(config)#router rip Bogota1(config)#version 2 Bogota1(config-router)#network 179.29.3.0 Bogota1(config-router)#network 179.29.3.4 Bogota1(config-router)#network 179.29.3.8 Bogota1(config-router)#network 209.17.220.4 Bogota1(config-router)#no auto-summary Bogota1(config-router)#no auto-summary Bogota1(config-router)#exit Bogota1(config)#

| BOGOT                                     | Á1                                                   |                                                    |                                                                   |                                                                                    |                                                                       | -                                         |     | × |
|-------------------------------------------|------------------------------------------------------|----------------------------------------------------|-------------------------------------------------------------------|------------------------------------------------------------------------------------|-----------------------------------------------------------------------|-------------------------------------------|-----|---|
| Physical                                  | Config                                               | CLI                                                | Attributes                                                        |                                                                                    |                                                                       |                                           |     |   |
|                                           |                                                      |                                                    | IOS Con                                                           | nmand Line Interfa                                                                 | ce                                                                    |                                           |     |   |
| Gatew                                     | av of las                                            | t resor                                            | rt is not                                                         | set                                                                                |                                                                       |                                           |     | ^ |
| Caben                                     | .,                                                   |                                                    |                                                                   |                                                                                    |                                                                       |                                           |     |   |
|                                           | 172.29.0.                                            | 0/16 is                                            | variably                                                          | y subnetted,                                                                       | 6 subnets,                                                            | 2 mask                                    | s   |   |
| C                                         | 172.29                                               | .3.0/30                                            | ) is direc                                                        | ctly connected                                                                     | d, SerialO,                                                           | /0/0                                      |     |   |
| L                                         | 172.29                                               | .3.1/32                                            | is direc                                                          | ctly connected                                                                     | d, SerialO.                                                           | /0/0                                      |     |   |
| C                                         | 172.29                                               | .3.4/30                                            | ) is dired                                                        | ctly connected                                                                     | d, SerialO.                                                           | /1/1                                      |     |   |
| 6                                         |                                                      |                                                    |                                                                   |                                                                                    |                                                                       |                                           |     |   |
| L                                         | 172.29                                               | .3.5/32                                            | l is dired                                                        | ctly connected                                                                     | d, Serial0.                                                           | /1/1                                      |     |   |
| г                                         | 172.29                                               | .3.5/32                                            | l is direc<br>) is direc                                          | ctly connecte<br>ctly connecte                                                     | d, Serial0,<br>d, Serial0,                                            | /1/1<br>/0/1                              |     |   |
| L<br>C<br>L                               | 172.29<br>172.29<br>172.29                           | .3.5/32                                            | 2 is direc<br>) is direc<br>2 is direc                            | ctly connecte<br>ctly connecte<br>ctly connecte                                    | d, Serial0,<br>d, Serial0,<br>d, Serial0,                             | /1/1<br>/0/1<br>/0/1                      |     |   |
| L<br>C<br>L                               | 172.29<br>172.29<br>172.29<br>209.17.22              | .3.5/32<br>.3.8/30<br>.3.9/32                      | l is dired<br>) is dired<br>l is dired<br>is variab               | ctly connecte<br>ctly connecte<br>ctly connecte<br>oly subnetted                   | d, Serial0,<br>d, Serial0,<br>d, Serial0,<br>, 2 subnet               | /1/1<br>/0/1<br>/0/1<br>s, 2 ma           | sks |   |
| C<br>L<br>C<br>L<br>C<br>L<br>C<br>L<br>C | 172.29<br>172.29<br>172.29<br>209.17.22<br>209.17.22 | .3.5/32<br>.3.8/30<br>.3.9/32<br>0.0/24<br>.220.4/ | 2 is dired<br>) is dired<br>2 is dired<br>is varian<br>(30 is dir | ctly connecte<br>ctly connecte<br>ctly connecte<br>oly subnetted<br>rectly connect | d, SerialO,<br>d, SerialO,<br>d, SerialO,<br>, 2 subnet<br>ted, Seria | /1/1<br>/0/1<br>/0/1<br>s, 2 ma<br>10/1/0 | sks |   |

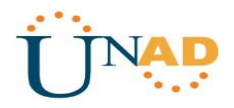

#### Configuración Rip Versión 2 Router Bogota2

Bogota2# Configure Terminal Enter configuration commands, one per line. End with CNTL/Z Bogota2(config)#router rip Bogota2(config)#version 2 Bogota2(config-router)#network 172.29.0.0 Bogota2(config-router)#network 172.29.3.0 Bogota2(config-router)#network 172.29.3.4 Bogota2(config-router)#network 172.29.3.12 Bogota2(config-router)#no auto-summary Bogota2(config-router)#exit Bogota2(config)#

| BOGOT                                                    | A2                                                                                                    |                                                                                       |                                                                                                    |                                                                                                    |                                                                                                    | _                                                                     |                   | > |
|----------------------------------------------------------|----------------------------------------------------------------------------------------------------|---------------------------------------------------------------------------------------|----------------------------------------------------------------------------------------------------|----------------------------------------------------------------------------------------------------|----------------------------------------------------------------------------------------------------|-----------------------------------------------------------------------|-------------------|---|
| hysical                                                  | Config                                                                                                 | CLI                                                                                   | Attributes                                                                                                    |                                                                                                    |                                                                                                    |                                                                       |                   |   |
|                                                          |                                                                                                    |                                                                                       | IOS Com                                                                                                    | mand Line Interface                                                                                                    | 2                                                                                                   |                                                                       |                   |   |
|                                                          | P - per                                                                                                | iodic (                                                                               | downloaded                                                                                                    | static route                                                                                                    |                                                                                                    |                                                                       |                   | ^ |
|                                                          |                                                                                                    |                                                                                       |                                                                                                    |                                                                                                    |                                                                                                    |                                                                       |                   |   |
| Catows                                                   | w of las                                                                                               |                                                                                       | t is not                                                                                                    | cot                                                                                                    |                                                                                                    |                                                                       |                   |   |
| Gatewa                                                   | ay of las                                                                                              | t reso                                                                                | rt is not                                                                                                    | set                                                                                                    |                                                                                                    |                                                                       |                   |   |
| Gatewa                                                   | ay of las                                                                                              | t reso:<br>0/16 is                                                                    | rt is not<br>s variably                                                                                       | set<br>subnetted, 8                                                                                                    | subnets,                                                                                            | 3 mask                                                                | 5                 |   |
| Gatewa<br>1<br>C                                         | ay of las<br>172.29.0.<br>172.29                                                                       | 0/16 is                                                                               | rt is not<br>s variably<br>4 is direc                                                                         | set<br>subnetted, 8<br>tly connected                                                                                      | subnets,<br>, Gigabit                                                                               | 3 mask<br>Etherne                                                     | s<br>t0/0         |   |
| Gatewa<br>1<br>C<br>L                                    | ay of las<br>172.29.0.<br>172.29<br>172.29                                                             | 0/16 is<br>0.0.0/24                                                                   | rt is not<br>s variably<br>4 is direc<br>2 is direc                                                           | set<br>subnetted, 8<br>tly connected<br>tly connected                                                                     | subnets,<br>, Gigabit<br>, Gigabit                                                                  | 3 mask<br>Etherne<br>Etherne                                          | s<br>t0/0<br>t0/0 |   |
| Gatewa<br>1<br>C<br>L<br>C                               | ay of las<br>172.29.0.<br>172.29<br>172.29<br>172.29                                                   | 0/16 is<br>0.0.0/24<br>0.0.1/33                                                       | rt is not<br>s variably<br>4 is direc<br>2 is direc<br>0 is direc                                             | set<br>subnetted, 8<br>tly connected<br>tly connected<br>tly connected                                                    | subnets,<br>, Gigabit<br>, Gigabit<br>, Serial0                                                     | 3 mask<br>Etherne<br>Etherne<br>/0/0                                  | s<br>t0/0<br>t0/0 |   |
| Gatewa<br>C<br>L<br>C<br>L                               | ay of las<br>172.29.0.<br>172.29<br>172.29<br>172.29<br>172.29                                         | 0/16 is<br>0.0.0/24<br>0.0.1/33<br>0.3.0/30<br>0.3.2/33                               | rt is not<br>s variably<br>4 is direc<br>2 is direc<br>0 is direc<br>2 is direc                               | set<br>subnetted, 8<br>tly connected<br>tly connected<br>tly connected<br>tly connected                                   | subnets,<br>, Gigabit<br>, Gigabit<br>, Serial0<br>, Serial0                                        | 3 mask<br>Etherne<br>Etherne<br>/0/0<br>/0/0                          | s<br>t0/0<br>t0/0 |   |
| Gatewa<br>1<br>C<br>L<br>C<br>L<br>C                     | ay of las<br>172.29.0.<br>172.29<br>172.29<br>172.29<br>172.29<br>172.29<br>172.29                     | 0/16 is<br>0.0.0/24<br>0.0.1/33<br>0.3.0/30<br>0.3.2/33<br>0.3.4/30                   | rt is not<br>s variably<br>4 is direc<br>2 is direc<br>0 is direc<br>2 is direc<br>0 is direc                 | set<br>subnetted, 8<br>tly connected<br>tly connected<br>tly connected<br>tly connected<br>tly connected                  | subnets,<br>, Gigabit<br>, Gigabit<br>, Serial0<br>, Serial0<br>, Serial0                           | 3 mask<br>Etherne<br>Etherne<br>/0/0<br>/0/0<br>/1/1                  | s<br>t0/0<br>t0/0 |   |
| Gatewa<br>C<br>L<br>C<br>L<br>L<br>C<br>L                | ay of las<br>172.29.0.<br>172.29<br>172.29<br>172.29<br>172.29<br>172.29<br>172.29<br>172.29           | 0/16 is<br>0.0.0/26<br>0.0.1/33<br>0.3.0/30<br>0.3.2/33<br>0.3.4/30<br>0.3.6/33       | rt is not<br>s variably<br>4 is direc<br>2 is direc<br>0 is direc<br>2 is direc<br>2 is direc<br>2 is direc   | set<br>subnetted, 8<br>tly connected<br>tly connected<br>tly connected<br>tly connected<br>tly connected<br>tly connected | subnets,<br>, Gigabit<br>, Gigabit<br>, Serial0<br>, Serial0<br>, Serial0<br>, Serial0              | 3 mask<br>Etherne<br>Etherne<br>/0/0<br>/0/0<br>/1/1<br>/1/1          | s<br>t0/0<br>t0/0 |   |
| Gatewa<br>L<br>C<br>L<br>C<br>L<br>C<br>L<br>C<br>L<br>C | ay of las<br>172.29.0.<br>172.29<br>172.29<br>172.29<br>172.29<br>172.29<br>172.29<br>172.29<br>172.29 | 0/16 is<br>0.0.0/2<br>0.0.1/3<br>0.3.0/3<br>0.3.2/3<br>0.3.4/3<br>0.3.6/3<br>0.3.12/3 | rt is not<br>s variably<br>4 is direc<br>2 is direc<br>0 is direc<br>2 is direc<br>30 is direc<br>30 is direc | set<br>subnetted, 8<br>tly connected<br>tly connected<br>tly connected<br>tly connected<br>tly connected<br>tly connected | subnets,<br>, Gigabit<br>, Gigabit<br>, Serial0<br>, Serial0<br>, Serial0<br>, Serial0<br>d, Serial | 3 mask<br>Etherne<br>Etherne<br>/0/0<br>/0/0<br>/1/1<br>/1/1<br>0/1/0 | s<br>t0/0<br>t0/0 |   |

Bogota 3

Bogota3# Configure Terminal Enter configuration commands, one per line. End with CNTL/Z Bogota3(config)#router rip Bogota3(config)#version 2 Bogota3(config-router)#network 172.29.1.0 Bogota3(config-router)#network 172.29.3.8 Bogota3(config-router)#network 172.29.3.4 Bogota3(config-router)#network 172.29.3.12 Bogota3(config-router)#no auto-summary Bogota3(config-router)#no auto-summary Bogota3(config-router)#exit Bogota3(config)#

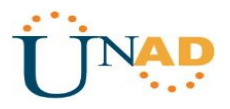

| BOGOTA   | 43                 |                         |               |                      |                     |               |        |         |       | ; |
|----------|--------------------|-------------------------|---------------|----------------------|---------------------|---------------|--------|---------|-------|---|
| Physical | Config             | CLI                     | Attrib        | utes                 |                     |               |        |         |       |   |
|          |                    |                         | IC            | OS Command           | Line Inter          | face          |        |         |       |   |
| 15-15    | * - car<br>P - per | ea<br>didate<br>iodic ( | defa<br>lownl | ult, U -<br>oaded st | per-use<br>atic rou | er sta<br>ite | tic ro | ute, o  | - ODR |   |
| Gatewa   | y of las           | t reso                  | t is          | not set              |                     |               |        |         |       |   |
| 1        | .72.29.0.          | 0/16 1                  | s var         | iably su             | onetted             | , 6 su        | bnets, | 3 mask  | 5     |   |
| T.       | 172.23             | 1 1/2                   | i 15          | directly             | connect             | ted, G        | igabit | Stherne | +0/0  |   |
| c        | 172.29             | 3.8/3                   | ) is (        | directly             | connect             | ted. S        | erial0 | /0/1    | 00/0  |   |
| L        | 172.29             | .3.10/3                 | 32 is         | directl              | y conne             | cted,         | Serial | 0/0/1   |       |   |
| C        | 172.29             | .3.12/                  | 30 is         | directl              | y conne             | cted,         | Serial | 0/1/0   |       |   |
|          |                    |                         |               |                      |                     |               |        |         |       |   |

#### Parte 2: Tabla de Enrutamiento.

a. Verificar la tabla de enrutamiento en cada uno de los routers para comprobar las redes y sus rutas. Verificación Pin V2 Pouter Medellin 1

| MEDI          |                                                                                                    |
|---------------|----------------------------------------------------------------------------------------------------|
| Physi         | cal Config <u>CLI</u> Attributes                                                                                                    |
|               | IOS Command Line Interface                                                                                                    |
| Med           | ellin1#show ip route                                                                                                    |
| Cod<br>BGP    | es: L - local, C - connected, S - static, R - RIP, M - mobile, B -                                                                                                    |
|               | D - EIGRP, EX - EIGRP external, O - OSPF, IA - OSPF inter area<br>N1 - OSPF NSSA external type 1, N2 - OSPF NSSA external type 2<br>E1 - OSPF external type 1, E2 - OSPF external type 2, E - EGP<br>i - IS-IS, L1 - IS-IS level-1, L2 - IS-IS level-2, ia - IS-IS |
| int           | er area                                                                                                    |
|               | <ul> <li>- candidate default, U - per-user static route, o - ODR</li> <li>P - periodic downloaded static route</li> </ul>                                                                                                    |
| Gat           | eway of last resort is not set                                                                                                    |
|               | 172.29.0.0/16 is variably subnetted, 2 subnets, 2 masks                                                                                                    |
| С             | 172.29.6.0/30 is directly connected, Serial0/0/0                                                                                                    |
| L             | 172.29.6.1/32 is directly connected, Serial0/0/0                                                                                                    |
|               | 179.29.0.0/16 is variably subnetted, 4 subnets, 2 masks                                                                                                    |
| С             | 179.29.6.8/30 is directly connected, Serial0/0/1                                                                                                    |
| L             | 179.29.6.9/32 is directly connected, Serial0/0/1                                                                                                    |
| с<br>-        | 179.29.6.12/30 is directly connected, Serial0/1/1                                                                                                    |
| 1.1           | 1/9.29.6.13/32 is directly connected, SerialU/1/1                                                                                                    |
|               | 209.17.220.0/24 is variably subnetted, 2 subnets, 2 masks                                                                                                    |
| 6             | 205.17.220.0730 is directly connected. Seriat0/170                                                                                                    |
| с             | 200 17 220 1/22 is directly composited Seriel0/1/0                                                                                                    |
| C<br>L        | 209.17.220.1/32 is directly connected, Serial0/1/0                                                                                                    |
| C<br>L<br>Med | 209.17.220.1/32 is directly connected, Serial0/1/0                                                                                                    |

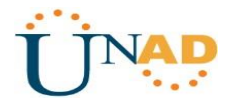

Imagen 5

## Verificación Rip V2 Router Medellin 2

| MEDELLIN2                        |                                                       |                                                   |                                                                                |                                                                    |                                            |
|----------------------------------|-------------------------------------------------------|---------------------------------------------------|--------------------------------------------------------------------------------|--------------------------------------------------------------------|--------------------------------------------|
| Physical Cor                     | nfig CLI                                              | Attributes                                        |                                                                                |                                                                    |                                            |
|                                  |                                                       | IOS Co                                            | ommand Line Interface                                                          |                                                                    |                                            |
| medellin2#s<br>Codes: L -<br>BGP | show ip rout<br>local, C -                            | connected                                         | d, S - static, R                                                               | - RIP, M - mob                                                     | ile, B -                                   |
| D -<br>N1 -<br>E1 -<br>i -       | EIGRP, EX<br>- OSPF NSSA<br>- OSPF exter<br>IS-IS, L1 | - EIGRP ex<br>external<br>rnal type<br>- IS-IS lo | xternal, O - OSPF<br>type 1, N2 - OSP<br>1, E2 - OSPF ext<br>evel-1, L2 - IS-I | , IA - OSPF in<br>F NSSA externa<br>ernal type 2,<br>S level-2, ia | ter area<br>1 type 2<br>E - EGP<br>- IS-IS |
| inter area<br>* -<br>P -         | candidate o<br>periodic do                            | default, 1<br>ownloaded                           | U - per-user stat<br>static route                                              | ic route, o - o                                                    | ODR                                        |
| Gateway of                       | last resort                                           | t is not :                                        | set                                                                            |                                                                    |                                            |
| 172.29                           | 9.0.0/16 is                                           | variably                                          | subnetted, 9 sub                                                               | nets, 4 masks                                                      |                                            |
| C 172                            | 2.29.4.0/24                                           | is direct                                         | tly connected, Gi                                                              | gabitEthernet0                                                     | /0                                         |
| L 172                            | 2 29 6 0/20                                           | is direct                                         | tly connected, Gi                                                              | gabitEthernetu                                                     | /0                                         |
| T. 172                           | 2 29 6 1/32                                           | is direc                                          | tly connected, Se                                                              | ria10/0/0                                                          |                                            |
| C 172                            | 2.29.6.4/30                                           | is direct                                         | tly connected Se                                                               | ria10/1/0                                                          |                                            |
| L 172                            | 2.29.6.5/32                                           | is direc                                          | tly connected. Se                                                              | ria10/1/0                                                          |                                            |
| R 172                            | 2.29.6.8/30                                           | [120/1]                                           | via 172.29.6.6. 0                                                              | 0:00:05, Seria                                                     | 10/1/0                                     |
| R 172                            | 2.29.6.12/3                                           | 0 [120/1]                                         | via 172.29.6.6,                                                                | 00:00:05, Seri                                                     | a10/1/0 E                                  |
| R 172                            | 2.29.6.128/                                           | 25 [120/1                                         | ] via 172.29.6.6,                                                              | 00:00:05, Ser                                                      | ia10/1/0                                   |
| medellin2#                       |                                                       |                                                   |                                                                                |                                                                    | *                                          |
|                                  |                                                       |                                                   |                                                                                |                                                                    |                                            |

# Verificación Rip V2 Router Medellín 3

lmagen 6

| Physica      | I Config CLI Attributes                                           |
|--------------|-------------------------------------------------------------------|
|              | IOS Command Line Interface                                        |
| medel        | llin3#show ip route                                               |
| Codes<br>BGP | s: L - local, C - connected, S - static, R - RIP, M - mobile, B - |
|              | D - EIGRP, EX - EIGRP external, O - OSPF, IA - OSPF inter area    |
|              | N1 - OSPF NSSA external type 1, N2 - OSPF NSSA external type 2    |
|              | E1 - OSPF external type 1, E2 - OSPF external type 2, E - EGP     |
|              | i - IS-IS, L1 - IS-IS level-1, L2 - IS-IS level-2, ia - IS-IS     |
| inter        | r area                                                            |
|              | P - periodic downloaded static route                              |
|              |                                                                   |
| Gatev        | vay of last resort is not set                                     |
|              | 172.29.0.0/16 is variably subnetted. 10 subnets. 4 masks          |
| R            | 172.29.4.0/24 [120/1] via 172.29.6.5, 00:00:24, Serial0/1/0       |
| R            | 172.29.6.0/30 [120/1] via 172.29.6.5, 00:00:24, Serial0/1/0       |
| С            | 172.29.6.4/30 is directly connected, Serial0/1/0                  |
| L            | 172.29.6.6/32 is directly connected, Serial0/1/0                  |
| С            | 172.29.6.8/30 is directly connected, Serial0/0/1                  |
| L            | 172.29.6.10/32 is directly connected, Serial0/0/1                 |
| С            | 172.29.6.12/30 is directly connected, Serial0/1/1                 |
|              | 172.29.6.14/32 is directly connected, Serial0/1/1                 |
| ~            | 170 00 C 100/05 is dimensive second CirclisEthemash0/0            |

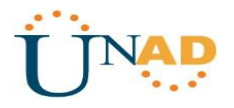

# Verificación Rip V2 Router ISP

Imagen 7

| P ISP                                                                                                    | x |
|----------------------------------------------------------------------------------------------------|---|
| Physical Config CLI Attributes                                                                                                    |   |
| IOS Command Line Interface                                                                                                    |   |
| ISP>enable<br>ISP#show ip route                                                                                                    | ^ |
| Codes: L - local, C - connected, S - static, R - RIP, M - mobile, B - BGP                                                                                                    |   |
| D - EIGRP, EX - EIGRP external, O - OSPF, IA - OSPF inter area<br>N1 - OSPF NSSA external type 1, N2 - OSPF NSSA external type 2<br>E1 - OSPF external type 1, E2 - OSPF external type 2, E - EGP<br>i - IS-IS, L1 - IS-IS level-1, L2 - IS-IS level-2, ia - IS-IS                                       |   |
| <pre>inter area  * - candidate default, U - per-user static route, o - ODR  P - periodic downloaded static route</pre>                                                                                                    |   |
| Gateway of last resort is not set                                                                                                    |   |
| <pre>209.17.220.0/24 is variably subnetted, 4 subnets, 2 masks<br/>C 209.17.220.0/30 is directly connected, Serial0/0/0<br/>L 209.17.220.1/32 is directly connected, Serial0/0/0<br/>C 209.17.220.4/30 is directly connected, Serial0/0/1<br/>L 209.17.220.5/32 is directly connected, Serial0/0/1</pre> |   |
| ISP#<br>ISP#                                                                                                    | Ξ |

Verificación Rip V2 Router Bogota 1

| R BOGOTÁ1                                                                                                    |   |
|----------------------------------------------------------------------------------------------------|---|
| Physical Config CLI Attributes                                                                                                    |   |
| IOS Command Line Interface                                                                                                    |   |
| <pre>Bogotal#show ip route<br/>Codes: L - local, C - connected, S - static, R - RIP, M - mobile, B -<br/>BGP<br/>D - EIGRP, EX - EIGRP external, O - OSPF, IA - OSPF inter area<br/>N1 - OSPF NSSA external type 1, N2 - OSPF NSSA external type 2<br/>E1 - OSPF external type 1, E2 - OSPF external type 2, E - EGP<br/>i - IS-IS, L1 - IS-IS level-1, L2 - IS-IS level-2, ia - IS-IS<br/>inter area<br/>* - candidate default, U - per-user static route, o - ODR<br/>P - periodic downloaded static route</pre> | • |
| <pre>Gateway of last resort is not set</pre>                                                                                                    |   |
| C 172.29.3.4/30 is directly connected, Serial0/0/0                                                                                                    |   |
| L 172.29.3.5/32 is directly connected, Serial0/1/1                                                                                                    |   |
| C 172.29.3.8/30 is directly connected, Serial0/0/1                                                                                                    |   |
| L 172.29.3.9/32 is directly connected, Serial0/0/1<br>209.17.220.0/24 is variably subnetted, 2 subnets, 2 masks<br>C 209.17.220.4/30 is directly connected, Serial0/1/0<br>L 209.17.220.5/32 is directly connected, Serial0/1/0                                                                                                    | = |
| Bogota1#                                                                                                    | - |

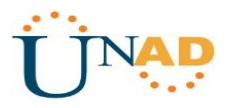

# Verificación Rip V2 Router Bogota 2

| BOGOTA2                                                                                                    |                                                                                                    |
|----------------------------------------------------------------------------------------------------|----------------------------------------------------------------------------------------------------|
| Physical Config CLI Attributes                                                                                                    | Imagen 9                                                                                                    |
| IOS Com                                                                                                    | mand Line Interface                                                                                                    |
| bogota2#show ip route<br>Codes: L - local, C - connected,<br>BGP<br>D - EIGRP, EX - EIGRP ext<br>N1 - OSPF NSSA external t<br>E1 - OSPF external type 1<br>i - IS-IS, L1 - IS-IS lev<br>inter area<br>* - candidate default, U<br>P - periodic downloaded s<br>Gateway of last resort is not se                                                                       | S - static, R - RIP, M - mobile, B -<br>sernal, O - OSPF, IA - OSPF inter area<br>sype 1, N2 - OSPF NSSA external type 2<br>, E2 - OSPF external type 2, E - EGP<br>rel-1, L2 - IS-IS level-2, ia - IS-IS<br>- per-user static route, o - ODR<br>static route                                                                                              |
| 172.29.0.0/16 is variably s<br>C 172.29.0.0/24 is directl<br>L 172.29.0.1/32 is directl<br>R 172.29.1.0/24 [120/1] vi<br>C 172.29.3.0/30 is directl<br>L 172.29.3.4/30 is directl<br>C 172.29.3.4/30 is directl<br>R 172.29.3.6/32 is directl<br>R 172.29.3.6/32 is direct<br>C 172.29.3.12/30 [120/1] vi<br>C 172.29.3.12/30 is direct<br>L 172.29.3.13/32 is direct | <pre>ubnetted, 10 subnets, 3 masks<br/>yy connected, GigabitEthernet0/0<br/>yy connected, GigabitEthernet0/0<br/>a 172.29.3.14, 00:00:20, Serial0/1/0<br/>yy connected, Serial0/0/0<br/>yy connected, Serial0/1/1<br/>.y connected, Serial0/1/1<br/>a 172.29.3.14, 00:00:20, Serial0/1/0<br/>ly connected, Serial0/1/0<br/>ly connected, Serial0/1/0</pre> |

# Verificación Rip V2 Router Bogota 3

| hysica | al Config CLI Attributes                                                                                                |
|--------|----------------------------------------------------------------------------------------------------|
|        | IOS Command Line Interface                                                                                              |
| bogot  | ta3#show ip route                                                                                                    |
| Codes  | s: L - local, C - connected, S - static, R - RIP, M - mobile, B -                                                       |
| BGP    |                                                                                                    |
|        | D - EIGRP, EX - EIGRP external, O - OSPF, IA - OSPF inter area                                                          |
|        | N1 - OSPF NSSA external type 1, N2 - OSPF NSSA external type 2<br>E1 OSPF subsured type 1 E2 OSPF subsured type 2 E ESP |
|        | i - TS-TS II - TS-TS level-1 I2 - TS-TS level-2 is - TS-TS                                                              |
| inte   | I - 15-15, DI - 15-15 IEVEI-I, DZ - 15-15 IEVEI-Z, IE - 15-15<br>r area                                                 |
| 1      | * - candidate default. U - per-user static route. o - ODR                                                               |
|        | P - periodic downloaded static route                                                                                    |
|        |                                                                                                    |
| Gate   | way of last resort is not set                                                                                           |
|        | 172.29.0.0/16 is variably subnetted, 9 subnets, 3 masks                                                                 |
| R      | 172.29.0.0/24 [120/1] via 172.29.3.13, 00:00:23, Serial0/1/0                                                            |
| С      | 172.29.1.0/24 is directly connected, GigabitEthernet0/0                                                                 |
| L      | 172.29.1.1/32 is directly connected, GigabitEthernet0/0                                                                 |
| R      | 172.29.3.0/30 [120/1] via 172.29.3.13, 00:00:23, Serial0/1/0                                                            |
| R      | 172.29.3.4/30 [120/1] via 172.29.3.13, 00:00:23, Serial0/1/0                                                            |
| С      | 172.29.3.8/30 is directly connected, Serial0/0/1                                                                        |
| L      | 172.29.3.10/32 is directly connected, Serial0/0/1                                                                       |
| С      | 172.29.3.12/30 is directly connected, Serial0/1/0                                                                       |
| -      |                                                                                                    |

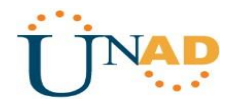

b. Verificar el balanceo de carga que presentan los routers.

c. Obsérvese en los routers Bogotá1 y Medellín1 cierta similitud por su ubicación, por tener dos enlaces de conexión hacia otro router y por la ruta por defecto que manejan. Imagen 11

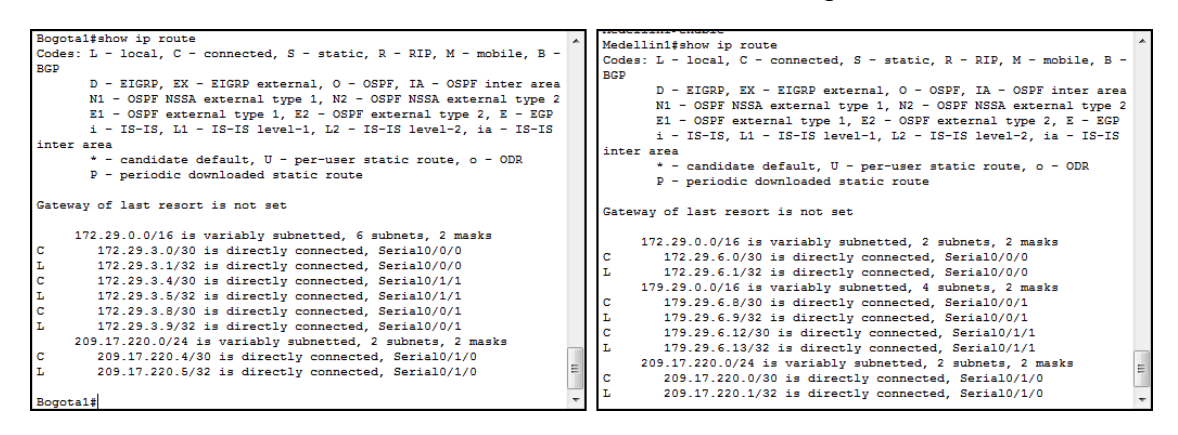

d. Los routers Medellín2 y Bogotá2 también presentan redes conectadas directamente y recibidas mediante RIP.

Imagen 12

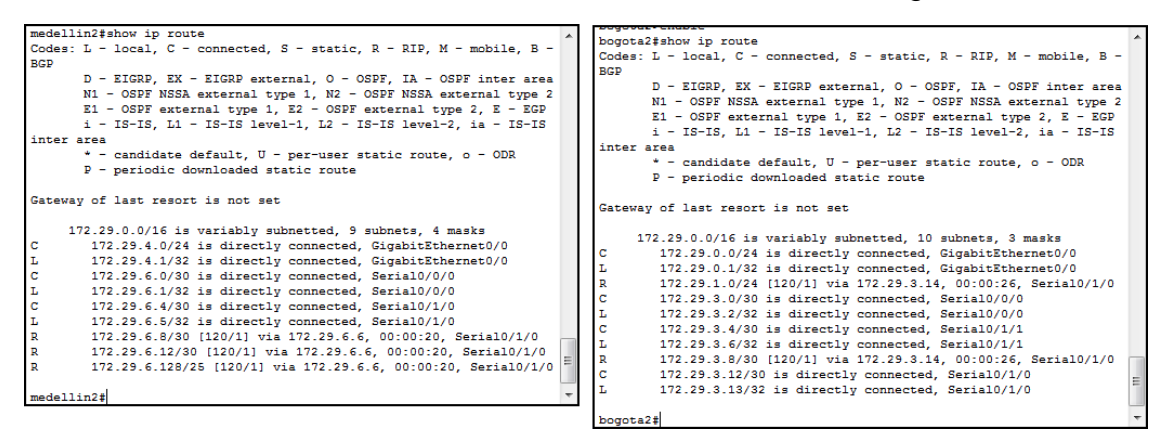

Las tablas de los routers restantes deben permitir visualizar rutas redundantes para el caso de la ruta por defecto.

| medellin3ishow in route                                                                                                    | ^ |
|----------------------------------------------------------------------------------------------------|---|
| Codes: L - local, C - connected, S - static, R - RIP, M - mobile, B - RCP                                                     |   |
| D - EIGRP, EX - EIGRP external, O - OSPF, IA - OSPF inter area                                                                |   |
| N1 - OSPF NSSA external type 1, N2 - OSPF NSSA external type 2<br>F1 - OSPF external type 1 F2 - OSPF external type 2 F - EGP |   |
| i - IS-IS, L1 - IS-IS level-1, L2 - IS-IS level-2, ia - IS-IS                                                                 |   |
| inter area                                                                                                    |   |
| * - candidate default, U - per-user static route, o - ODR                                                                     |   |
| P - periodic downloaded static route                                                                                          |   |
|                                                                                                    |   |
| Gateway of last resort is not set                                                                                             |   |
| 172.29.0.0/16 is variably subnetted, 10 subnets, 4 masks                                                                      |   |
| R 172.29.4.0/24 [120/1] via 172.29.6.5, 00:00:08, Serial0/1/0                                                                 |   |
| R 172.29.6.0/30 [120/1] via 172.29.6.5, 00:00:08, Serial0/1/0                                                                 |   |
| C 172.29.6.4/30 is directly connected, Serial0/1/0                                                                            |   |
| L 172.29.6.6/32 is directly connected, Serial0/1/0                                                                            |   |
| C 172.29.6.8/30 is directly connected, Serial0/0/1                                                                            |   |
| L 172.29.6.10/32 is directly connected, Serial0/0/1                                                                           |   |
| C 172.29.6.12/30 is directly connected, Serial0/1/1                                                                           |   |
| L 172.29.6.14/32 is directly connected, Serial0/1/1                                                                           |   |
| C 172.29.6.128/25 is directly connected, GigabitEthernet0/0                                                                   |   |
| L 172.29.6.129/32 is directly connected, GigabitEthernet0/0                                                                   | Ε |
| medellin3#                                                                                                    | - |

| Code                                                             | es: L - local, C - connected, S - static, R - RIP, M - mobile, B -                                                                                                    |  |
|------------------------------------------------------------------|----------------------------------------------------------------------------------------------------|--|
| BGP                                                              |                                                                                                    |  |
|                                                                  | D - EIGRP, EX - EIGRP external, O - OSPF, IA - OSPF inter area                                                                                                    |  |
|                                                                  | N1 - OSPF NSSA external type 1, N2 - OSPF NSSA external type 2                                                                                                    |  |
|                                                                  | E1 - OSPF external type 1, E2 - OSPF external type 2, E - EGP                                                                                                    |  |
|                                                                  | i - IS-IS, L1 - IS-IS level-1, L2 - IS-IS level-2, ia - IS-IS                                                                                                    |  |
| inte                                                             | r area                                                                                                    |  |
|                                                                  | * - candidate default, U - per-user static route, o - ODR                                                                                                    |  |
|                                                                  | P - periodic downloaded static route                                                                                                    |  |
|                                                                  |                                                                                                    |  |
|                                                                  |                                                                                                    |  |
| Gate                                                             | way of last resort is not set                                                                                                    |  |
| Gate                                                             | way of last resort is not set                                                                                                    |  |
| Gate                                                             | way of last resort is not set<br>172.29.0.0/16 is variably subnetted. 9 subnets. 3 masks                                                                                                    |  |
| Gate                                                             | Way or last resort is not set<br>172.29.0.0/16 is variably subnetted, 9 subnets, 3 masks<br>172.29.0.0/24 [120/1] via 172.29.3.13. 00:00:18. Serial0/1/0                                                                                                    |  |
| Gate<br>R<br>C                                                   | way or last resort is not set<br>172.29.0.0/16 is variably subnetted, 9 subnets, 3 masks<br>172.29.0.0/24 [120/1] via 172.29.3.13, 00:00:18, Serial0/1/0<br>172.29.1.0/24 is directly connected. GiabiEthernet0/0                                                                                                    |  |
| Gate<br>R<br>C<br>L                                              | Way or last resort is not set<br>172.29.0.0/16 is variably subnetted, 9 subnets, 3 masks<br>172.29.0.0/24 [i20/1] via 172.29.3.13, 00:00:18, Serial0/1/0<br>172.29.1.0/24 is directly connected, GigabiEthernet0/0<br>172.29.1.1/32 is directly connected, GigabiEthernet0/0                                                                                                    |  |
| Gate<br>R<br>C<br>L<br>R                                         | Way of last resort is not set<br>172.29.0.0/16 is variably subnetted, 9 subnets, 3 masks<br>172.29.0.0/24 (120/1) via 172.29.3.13, 00:00:18, Serial0/1/0<br>172.29.1.0/24 is directly connected, GigabitEthernet0/0<br>172.29.1.1/32 is directly connected, GigabitEthernet0/0<br>172.29.3.0/30 (120/1) via 172.29.3.13.00:00:18. Serial0/1/0                                                                                                    |  |
| Gate<br>R<br>C<br>L<br>R<br>R                                    | Way of last resort is not set<br>172.29.0.0/16 is variably subnetted, 9 subnets, 3 masks<br>172.29.0.0/24 [120/1] via 172.29.3.13, 00:00:18, Serial0/1/0<br>172.29.1.0/24 is directly connected, GigabitEthernet0/0<br>172.29.1.1/32 is directly connected, GigabitEthernet0/0<br>172.29.3.0/30 [120/1] via 172.29.3.13, 00:00:18, Serial0/1/0<br>172.29.3.4/30 [120/1] via 172.93.31, 00:00:18, Serial0/1/0                                                                                                    |  |
| Gate<br>R<br>C<br>L<br>R<br>R<br>C                               | Way of last resort is not set<br>172.29.0.0/16 is variably subnetted, 9 subnets, 3 masks<br>172.29.0.0/24 [i20/1] via 172.29.3.13, 00:00:18, Serial0/1/0<br>172.29.1.0/24 is directly connected, GigabitEthernet0/0<br>172.29.3.0/30 [i20/1] via 172.29.3.13, 00:00:18, Serial0/1/0<br>172.29.3.4/30 [i20/1] via 172.29.3.13, 00:00:18, Serial0/1/0<br>172.29.3.4/30 [i20/1] via 172.29.3.13, 00:00:18, Serial0/1/0                                                                                                    |  |
| Gate<br>R<br>C<br>L<br>R<br>C<br>L<br>R<br>C<br>L                | Way of last resort is not set<br>172.29.0.0/16 is variably subnetted, 9 subnets, 3 masks<br>172.29.0.0/24 [120/1] via 172.29.3.13, 00:00:18, Serial0/1/0<br>172.29.1.0/24 is directly connected, GigabitEthernet0/0<br>172.29.3.0/30 [120/1] via 172.29.3.13, 00:00:18, Serial0/1/0<br>172.29.3.4/30 [120/1] via 172.29.3.13, 00:00:18, Serial0/1/0<br>172.29.3.4/30 is directly connected, Serial0/0/1<br>172.29.3.10/30 is directly connected, Serial0/0/1<br>172.29.3.10/30 is directly connected, Serial0/0/1                                                                                                    |  |
| Gate<br>R<br>C<br>L<br>R<br>C<br>L<br>C<br>L<br>C                | Way of last resort is not set<br>172.29.0.0/16 is variably subnetted, 9 subnets, 3 masks<br>172.29.0.0/24 [i20/1] via 172.29.3.13, 00:00:18, Serial0/1/0<br>172.29.1.0/24 is directly connected, GigabiEthernet0/0<br>172.29.3.0/30 [i20/1] via 172.29.3.13, 00:00:18, Serial0/1/0<br>172.29.3.8/30 is directly connected, Serial0/2018, Serial0/1/0<br>172.29.3.8/30 [i20/1] via 172.29.3.13, 00:00:18, Serial0/1/0<br>172.29.3.8/30 is directly connected, Serial0/0/1<br>172.29.3.10/32 is directly connected, Serial0/0/1<br>172.29.3.10/32 is directly connected, Serial0/0/1                                                                                               |  |
| Gate<br>R<br>C<br>L<br>R<br>C<br>L<br>C<br>L<br>C<br>L<br>C<br>L | Way of last resort is not set<br>172.29.0.0/16 is variably submetted, 9 submets, 3 masks<br>172.29.0.0/24 [i20/1] via 172.29.3.13, 00:00:18, Serial0/1/0<br>172.29.1.0/24 is directly connected, GigabitEthernet0/0<br>172.29.3.0/30 [i20/1] via 172.29.3.13, 00:00:18, Serial0/1/0<br>172.29.3.4/30 [i20/1] via 172.29.3.13, 00:00:18, Serial0/1/0<br>172.29.3.4/30 is directly connected, Serial0/0/1<br>172.29.3.10/32 is directly connected, Serial0/0/1<br>172.29.3.10/32 is directly connected, Serial0/0/1<br>172.29.3.10/32 is directly connected, Serial0/1/1<br>172.29.3.10/32 is directly connected, Serial0/1/1<br>172.29.3.12/30 is directly connected, Serial0/1/0 |  |

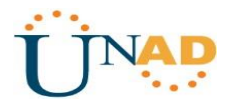

e. El router ISP solo debe indicar sus rutas estáticas adicionales a las directamente conectadas.

Imagen 14

```
ISP#
ISP#
ISP#show ip route
Codes: L - local, C - connected, S - static, R - RIP, M - mobile, B -
BGP
       D - EIGRP, EX - EIGRP external, O - OSPF, IA - OSPF inter area
       N1 - OSPF NSSA external type 1, N2 - OSPF NSSA external type 2
       E1 - OSPF external type 1, E2 - OSPF external type 2, E - EGP
       i - IS-IS, L1 - IS-IS level-1, L2 - IS-IS level-2, ia - IS-IS
inter area
       * - candidate default, U - per-user static route, o - ODR
       P - periodic downloaded static route
Gateway of last resort is not set
     209.17.220.0/24 is variably subnetted, 4 subnets, 2 masks
С
       209.17.220.0/30 is directly connected, Serial0/0/0
        209.17.220.1/32 is directly connected, Serial0/0/0
L
С
       209.17.220.4/30 is directly connected, Serial0/0/1
       209.17.220.5/32 is directly connected, Serial0/0/1
L
ISP#
                                                                       Ξ
ISP#
TSP#
ISP#
```

#### Parte 3: Deshabilitar la propagación del protocolo RIP.

a. Para no propagar las publicaciones por interfaces que no lo requieran se debe deshabilitar la propagación del protocolo RIP, en la siguiente tabla se indican las interfaces de cada router que no necesitan desactivación.

| ROUTER    | INTERFAZ                                 |
|-----------|------------------------------------------|
| Bogota1   | SERIALO/0/1; SERIALO/1/0;<br>SERIALO/1/1 |
| Bogota2   | SERIALo/o/o; SERIALo/o/1                 |
| Bogota3   | SERIALO/0/0; SERIAL0/0/1;<br>SERIAL0/1/0 |
| Medellín1 | SERIALO/0/0; SERIAL0/0/1;<br>SERIAL0/1/1 |
| Medellín2 | SERIALo/o/o; SERIALo/o/1                 |
| Medellín3 | SERIALO/0/0; SERIAL0/0/1;<br>SERIAL0/1/0 |
| ISP       | No lo requiere                           |

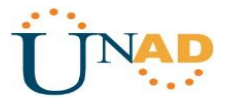

MEDELLIN1 router rip passive-interface Serial0/0/0

#### MEDELLIN2

router rip passive-interface GigabitEthernet0/0

#### MEDELLIN3

router rip passive-interface GigabitEthernet0/0

#### **BOGOTA1**

router rip passive-interface Serial0/0/0

#### BOGOTA2

router rip passive-interface GigabitEthernet0/0

#### **BOGOTA3**

router rip passive-interface GigabitEthernet0/0

#### Parte 4: Verificación del protocolo RIP

a. Verificar y documentar las opciones de enrutamiento configuradas en los routers, como el **passive interface** para la conexión hacia el ISP, la versión de RIP y las interfaces que participan de la publicación entre otros datos.

```
Medellin1#
Medellin1#show ip protocols
Routing Protocol is "rip"
Sending updates every 30 seconds, next due in 6 seconds
Invalid after 180 seconds, hold down 180, flushed after 240
Outgoing update filter list for all interfaces is not set
Incoming update filter list for all interfaces is not set
Redistributing: rip
Default version control: send version 2, receive 2
               Send Recv Triggered RIP Key-chain
 Interface
 Serial0/1/0
                      2
                             2
 Serial0/0/0
                      2
                            2
Automatic network summarization is not in effect
Maximum path: 4
Routing for Networks:
          172.29.0.0
          209.17.220.0
Passive Interface(s):
Routing Information Sources:
                                       Last Update
          Gateway
                         Distance
Distance: (default is 120)
Medellin1#
Medellin1#
```

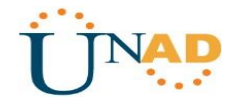

Ξ

Ξ

Imagen 16

```
medellin2#
medellin2#show ip protocols
Routing Protocol is "rip"
Sending updates every 30 seconds, next due in 2 seconds
Invalid after 180 seconds, hold down 180, flushed after 240
Outgoing update filter list for all interfaces is not set
Incoming update filter list for all interfaces is not set
Redistributing: rip
Default version control: send version 2, receive 2
 Interface
                      Send Recv Triggered RIP Key-chain
 GigabitEthernet0/0
                     2
                            2
                      2
 Serial0/0/0
                             2
 Serial0/1/0
                       2
                             2
Automatic network summarization is not in effect
Maximum path: 4
Routing for Networks:
           172.29.0.0
Passive Interface(s):
Routing Information Sources:
                   Distance
          Gateway
                                      Last Update
           172.29.6.6
                           120
                                        00:00:11
Distance: (default is 120)
medellin2#
medellin2#
```

```
medellin3#
medellin3#show ip protocols
Routing Protocol is "rip"
Sending updates every 30 seconds, next due in 2 seconds
Invalid after 180 seconds, hold down 180, flushed after 240
Outgoing update filter list for all interfaces is not set
Incoming update filter list for all interfaces is not set
Redistributing: rip
Default version control: send version 2, receive 2
                       Send Recv Triggered RIP Key-chain
 Interface
 GigabitEthernet0/0
                       2
                             2
 Serial0/1/0
                       2
                              2
 Serial0/0/1
                       2
                              2
 Serial0/1/1
                       2
                              2
Automatic network summarization is not in effect
Maximum path: 4
Routing for Networks:
           172.29.0.0
Passive Interface(s):
Routing Information Sources:
           Gateway
                       Distance
                                       Last Update
           172.29.6.5
                               120
                                        00:00:10
Distance: (default is 120)
medellin3#
medellin3#
```

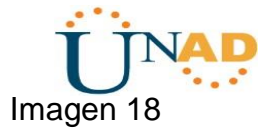

```
Bogota1#
Bogota1#
Bogotal#show ip protocols
Routing Protocol is "rip"
Sending updates every 30 seconds, next due in 1 seconds
Invalid after 180 seconds, hold down 180, flushed after 240
Outgoing update filter list for all interfaces is not set
Incoming update filter list for all interfaces is not set
Redistributing: rip
Default version control: send version 2, receive 2
                      Send Recv Triggered RIP Key-chain
 Interface
 Serial0/1/0
                      2
                             2
Automatic network summarization is not in effect
Maximum path: 4
Routing for Networks:
           179.29.0.0
           209.17.220.0
Passive Interface(s):
Routing Information Sources:
                          Distance
                                    Last Update
           Gateway
Distance: (default is 120)
Bogota1#
```

```
bogota2#
bogota2#show ip protocols
Routing Protocol is "rip"
Sending updates every 30 seconds, next due in 3 seconds
Invalid after 180 seconds, hold down 180, flushed after 240
Outgoing update filter list for all interfaces is not set
Incoming update filter list for all interfaces is not set
Redistributing: rip
Default version control: send version 2, receive 2
                       Send Recv Triggered RIP Key-chain
 Interface
 GigabitEthernet0/0
                      2
                             2
 Serial0/1/0
                      2
                             2
 Serial0/0/0
                      2
                             2
 Seria10/1/1
                       2
                             2
Automatic network summarization is not in effect
Maximum path: 4
Routing for Networks:
           172.29.0.0
Passive Interface(s):
Routing Information Sources:
                                       Last Update
          Gateway Distance
           172.29.3.14
                             120
                                        00:00:15
Distance: (default is 120)
bogota2#
```

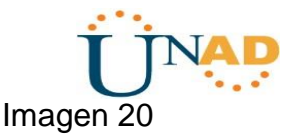

Ξ

```
bogota3#
bogota3#show ip protocols
Routing Protocol is "rip"
Sending updates every 30 seconds, next due in 5 seconds
Invalid after 180 seconds, hold down 180, flushed after 240
Outgoing update filter list for all interfaces is not set
Incoming update filter list for all interfaces is not set
Redistributing: rip
Default version control: send version 2, receive 2
                       Send Recv Triggered RIP Key-chain
 Interface
                       2
 GigabitEthernet0/0
                             2
 Serial0/1/0
                       2
                             2
 Serial0/0/1
                             2
                       2
Automatic network summarization is not in effect
Maximum path: 4
Routing for Networks:
           172.29.0.0
Passive Interface(s):
Routing Information Sources:
                    Distance
                                       Last Update
           Gateway
           172.29.3.13
                              120
                                       00:00:04
Distance: (default is 120)
bogota3#
```

b. Verificar y documentar la base de datos de RIP de cada router, donde se informa de manera detallada de todas las rutas hacia cada red.

```
Imagen 21
Medellin1
Physical Config CLI Attributes
                                           IOS Command Line Interface
        172.29.6.10
                                    120
                                                00:00:18
 Distance: (default is 120)
 MEDELLIN1#show ip route rip
       172.29.0.0/16 is variably subnetted, 9 subnets, 3 masks
           172.29.4.0/25 [120/1] via 172.29.6.2, 00:00:10, Serial0/0/1
172.29.4.128/25 [120/1] via 172.29.6.14, 00:00:21, Serial0/1/1
 R
 R
                                 [120/1] via 172.29.6.10, 00:00:21, Serial0/1/0
           172.29.6.4/30 [120/1] via 172.29.6.2, 00:00:10, Serial0/0/1
[120/1] via 172.29.6.14, 00:00:21, Serial0/1/1
 R
                              [120/1] via 172.29.6.10, 00:00:21, Serial0/1/0
       209.17.220.0/24 is variably subnetted, 3 subnets, 2 masks
 MEDELLIN1#
 Ctrl+F6 to exit CLI focus
                                                                                     Copy Paste
```

Imagen 22

| e Me     | dellin:2                                  |                            |                                                          |                        |
|----------|-------------------------------------------|----------------------------|----------------------------------------------------------|------------------------|
| Physical | Config CLI Attributes                     |                            |                                                          |                        |
|          |                                           |                            | IOS Command Line Interface                               |                        |
|          | 172.29.6.1<br>172.29.6.6                  | 120<br>120                 | 00:00:01<br>00:00:01                                     | ^                      |
| Dist     | tance: (default is<br>ELLIN2#show ip rout | 120)<br>te rip             |                                                          |                        |
|          | 172.29.0.0/16 is                          | variably su                | bnetted, 9 subnets, 3 mask                               | s                      |
| R        | 172.29.4.128/3                            | 25 [120/1] v               | ia 172.29.6.6, 00:00:17, S                               | erial0/0/1             |
| R        | 172.29.6.8/30                             | [120/1] via<br>[120/1] via | 172.29.6.1, 00:00:16, Ser<br>172.29.6.6, 00:00:17, Ser   | ial0/0/0<br>ial0/0/1   |
| R        | 172.29.6.12/3                             | ) [120/1] vi<br>[120/1] vi | a 172.29.6.1, 00:00:16, Se<br>a 172.29.6.6, 00:00:17, Se | rial0/0/0<br>rial0/0/1 |
| R*       | 0.0.0/0 [120/1]                           | via 172.29                 | .6.1, 00:00:16, Serial0/0/                               | 0                      |
| MEDI     | ELLIN2#                                   |                            |                                                          | ~                      |

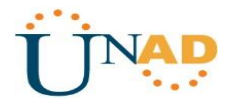

#### Parte 5: Configurar encapsulamiento y autenticación PPP.

a. Según la topología se requiere que el enlace Medellín1 con ISP sea configurado con autenticación PAT.

#### ISP

username MEDELLIN password cisco

interface Serial0/0/0 encapsulation ppp ppp authentication pap ppp pap sent-username ISP password cisco

#### **MEDELLIN1**

username ISP password cisco

interface Serial0/0/0 encapsulation ppp ppp authentication pap ppp pap sent-username MEDELLIN password cisco

b. El enlace Bogotá1 con ISP se debe configurar con autenticación CHAT.

username BOGOTA password

cisco interface Serial0/0/1 encapsulation ppp ppp authentication chap

#### **BOGOTA1**

username ISP password cisco

interface Serial0/0/0 encapsulation ppp ppp authentication chap

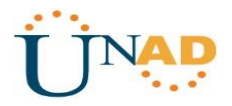

#### Parte 6: Configuración de PAT.

a. En la topología, si se activa NAT en cada equipo de salida (Bogotá1 y Medellín1), los routers internos de una ciudad no podrán llegar hasta los routers internos en el otro extremo, sólo existirá comunicación hasta los routers Bogotá1, ISP y Medellín1.

b. Después de verificar lo indicado en el paso anterior proceda a configurar el NAT en el router Medellín1. Compruebe que la traducción de direcciones indique las interfaces de entrada y de salida. Al realizar una prueba de ping, la dirección debe ser traducida automáticamente a la dirección de la interfaz serial 0/1/0 del router Medellín1, cómo diferente puerto.

#### MEDELLIN1

ip nat inside source list 1 interface Serial0/0/0 overload access-list 1 permit 172.29.4.0 0.0.3.255

interface Serial0/0/0 ip nat outside interface Serial0/0/1 ip nat inside interface Serial0/1/0 ip nat inside interface Serial0/1/1 ip nat inside

Salida de Interfaz

| Physical Config DJ Attributes                                                                                   |                                                                                                    |                            |                |   |
|----------------------------------------------------------------------------------------------------|----------------------------------------------------------------------------------------------------|----------------------------|----------------|---|
| ,                                                                                                    |                                                                                                    | IOS Command Line Interface |                |   |
|                                                                                                    | The second state of the second state of the se |                            |                | ^ |
| MEDELLIN1#show ip nat                                                                                           | translation                                                                                                    |                            |                |   |
| Pro Inside global                                                                                               | Inside local                                                                                                    | Outside local              | Outside global |   |
| icmp 209.17.220.2:1                                                                                             | 172.29.4.6:1                                                                                                    | 209.17.220.1:1             | 209.17.220.1:1 |   |
| icmp 209.17.220.2:2                                                                                             | 172.29.4.6:2                                                                                                    | 209.17.220.1:2             | 209.17.220.1:2 |   |
| icmp 209.17.220.2:3                                                                                             | 172.29.4.6:3                                                                                                    | 209.17.220.1:3             | 209.17.220.1:3 |   |
| icmp 209.17.220.2:4                                                                                             | 172.29.4.6:4                                                                                                    | 209.17.220.1:4             | 209.17.220.1:4 |   |
| a sup a state a state a state a state a state a state a state a state a state a state a state a state a state a |                                                                                                    |                            |                |   |
| MEDELLIN1#                                                                                                    |                                                                                                    |                            |                |   |

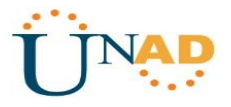

c. Proceda a configurar el NAT en el router Bogotá1. Compruebe que la traducción de direcciones indique las interfaces de entrada y de salida. Al realizar una prueba de ping, la dirección debe ser traducida automáticamente a la dirección de la interfaz serial 0/1/0 del router Bogotá1, cómo diferente puerto.

#### **BOGOTA1**

ip nat inside source list 1 interface Serial0/0/0 overload access-list 1 permit 172.29.0.0 0.0.3.255

interface Serial0/0/0 ip nat outside interface Serial0/0/1 ip nat inside interface Serial0/1/0 ip nat inside interface Serial0/1/1 ip nat inside

Imagen 24

| hysical Config CU Attributes      |              |                   |                |
|-----------------------------------|--------------|-------------------|----------------|
| New States and Area March         | IOS Comma    | nd Line Interface |                |
| BOGOTA1#<br>BOGOTA1#show ip nat t | ranslation   |                   |                |
| Pro Inside global                 | Inside local | Outside local     | Outside global |
| icmp 209.17.220.6:1               | 172.29.0.6:1 | 209.17.220.1:1    | 209.17.220.1:1 |
| icmp 209.17.220.6:2               | 172.29.0.6:2 | 209.17.220.1:2    | 209.17.220.1:2 |
| icmp 209.17.220.6:3               | 172.29.0.6:3 | 209.17.220.1:3    | 209.17.220.1:3 |
| icmp 209 17 220 6.4               | 172 29 0 5.4 | 209.17.220.1.4    | 209.17.220.1.4 |

#### Parte 7: Configuración del servicio DHCP.

a. Configurar la red Medellín2 y Medellín3 donde el router Medellín 2 debe ser el servidor DHCP para ambas redes Lan.

#### Medellin2

ip dhcp excluded-address 172.29.4.1 172.29.4.5 ip dhcp excluded-address 172.29.4.129 172.29.4.133 ip dhcp pool MED2 network 172.29.4.0 255.255.255.128 default-router 172.29.4.1 dns-server 8.8.8.8 ip dhcp pool MED3 network 172.29.4.128 255.255.255.128 default-router 172.29.4.129 dns-server 8.8.8.8

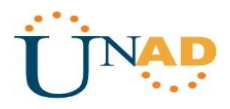

b. El router Medellín3 deberá habilitar el paso de los mensajes broadcast hacia la IP del router Medellín2.

Medellin3 interface GigabitEthernet0/0 ip helper-address 172.29.6.5

c. Configurar la red Bogotá2 y Bogotá3 donde el router Medellín2 debe ser el servidor DHCP para ambas redes Lan.

#### **BOGOTA2**

ip dhcp excluded-address 172.29.1.1 172.29.1.5 ip dhcp excluded-address 172.29.0.1 172.29.0.5 ip dhcp pool BOG2 network 172.29.1.0 255.255.255.0 default-router 172.29.1.1 dns-server 8.8.8.8 ip dhcp pool BOG3 network 172.29.0.0 255.255.255.0 default-router 172.29.0.1 dns-server 8.8.8.8

d. Configure el router Bogotá1 para que habilite el paso de los mensajes Broadcast hacia la IP del router Bogotá2.

interface GigabitEthernet0/0 ip helper-address 172.29.3.13

Verificación de Configuración DHCP de Los PC

| 50 HOST         |              |             |                 |          |                       |             |
|-----------------|--------------|-------------|-----------------|----------|-----------------------|-------------|
| Physical Cor    | ifig Desktop | Programming | Attributes      |          |                       |             |
| OHCP            |              |             | Static          |          | DHCP failed. APIPA is | being used. |
| IP Address      |              |             | 169.254.8.82    |          |                       |             |
| Subnet Mask     |              |             | 255.255.0.0     |          |                       |             |
| Default Gatewa  | ıy           |             | 0.0.0.0         |          |                       |             |
| DNS Server      |              |             | 0.0.0.0         |          |                       |             |
| IPv6 Configurat | on           |             |                 |          |                       |             |
| O DHCP          |              | Auto Co     | nfig            | Static   |                       |             |
| IPv6 Address    |              |             |                 |          |                       | 1           |
| Link Local Add  | ess          |             | FE80::260:3EFF: | FE0E:852 |                       |             |

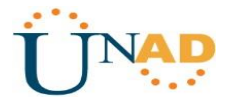

# Imagen 26

| 40 HOST      | 1       |         |             |             |                                  |    |
|--------------|---------|---------|-------------|-------------|----------------------------------|----|
| Physical     | Config  | Desktop | Programming | Attributes  |                                  |    |
| OHCP         |         |         |             | Static      | DHCP failed. APIPA is being used | i. |
| IP Address   |         |         |             | 169.254.22  | 0.118                            |    |
| Subnet Mas   | k       |         |             | 255.255.0.0 | )                                |    |
| Default Gate | eway    |         |             | 0.0.0       |                                  |    |
| DNS Server   | r       |         |             | 0.0.0       |                                  |    |
| IPv6 Configu | uration |         |             |             |                                  |    |
| ◎ DHCP       |         |         | Auto Co     | n fig       | Static                           |    |
| IPv6 Addres  | s       |         |             |             |                                  | 1  |
| Link Local A | ddress  |         |             | FE80::20C:  | CFFF:FE62:DC76                   |    |

# Imagen 27

| 🂐 150 HOST   |         |         |             |                 |          |                          |   |
|--------------|---------|---------|-------------|-----------------|----------|--------------------------|---|
| Physical     | Config  | Desktop | Programming | Attributes      |          |                          |   |
| OHCP         |         |         |             | Static          |          | DHCP request successful. |   |
| IP Address   |         |         |             | 172.29.0.6      |          |                          |   |
| Subnet Mas   | sk      |         |             | 255.255.255.0   |          |                          |   |
| Default Gate | eway    |         |             | 172.29.0.1      |          |                          |   |
| DNS Server   | r       |         |             | 8.8.8           |          |                          |   |
| IPv6 Configu | uration |         |             |                 |          |                          |   |
| OHCP         |         |         | Auto Col    | n fig           | Static   |                          |   |
| IPv6 Addres  | 35      |         |             |                 |          |                          | 1 |
| Link Local A | ddress  |         |             | FE80::201:97FF: | E6A:EDC0 |                          |   |

| N 200 HOST     |              |             |             |                          |
|----------------|--------------|-------------|-------------|--------------------------|
| Physical Co    | nfig Desktop | Programming | Attributes  |                          |
| OHCP           |              |             | Static      | DHCP request successful. |
| IP Address     |              |             | 172.29.1.6  |                          |
| Subnet Mask    |              |             | 255.255.255 | 5.0                      |
| Default Gatew  | ay           |             | 172.29.1.1  |                          |
| DNS Server     |              |             | 8.8.8.8     |                          |
| IPv6 Configura | tion         |             |             |                          |
| O DHCP         |              | Auto Co     | nfig        | Static                   |
| IPv6 Address   |              |             |             | 1                        |
| Link Local Add | iress        |             | FE80::2D0:F | FFF:FEA1:80B3            |
|                |              |             |             |                          |

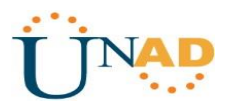

#### **Desarrollo Escenario 2:**

Una empresa de Tecnología posee tres sucursales distribuidas en las ciudades de Miami, Bogotá y Buenos Aires, en donde el estudiante será el administrador de la red, el cual deberá configurar e interconectar entre sí cada uno de los dispositivos que forman parte del escenario, acorde con los lineamientos establecidos para el direccionamiento IP, protocolos de enrutamiento y demás aspectos que forman parte de la topología de red.

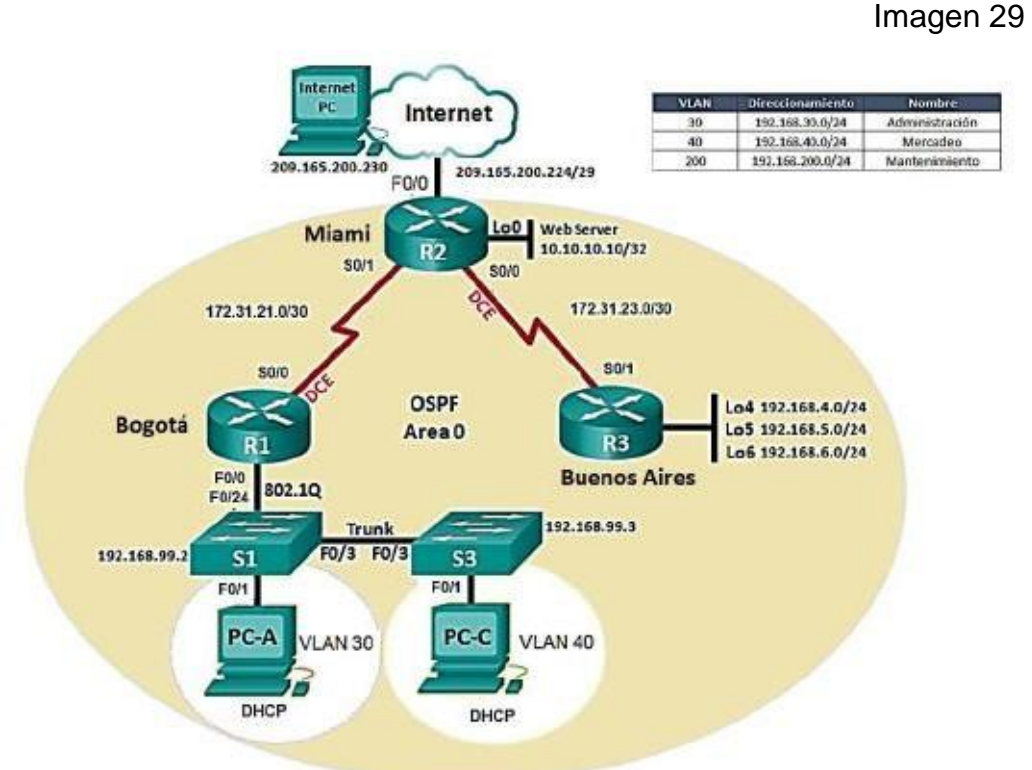

Topología de red - Escenario 2

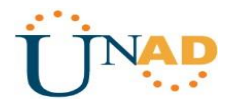

1. Configurar el direccionamiento IP acorde con la topología de red para cada uno de los dispositivos que forman parte del escenario

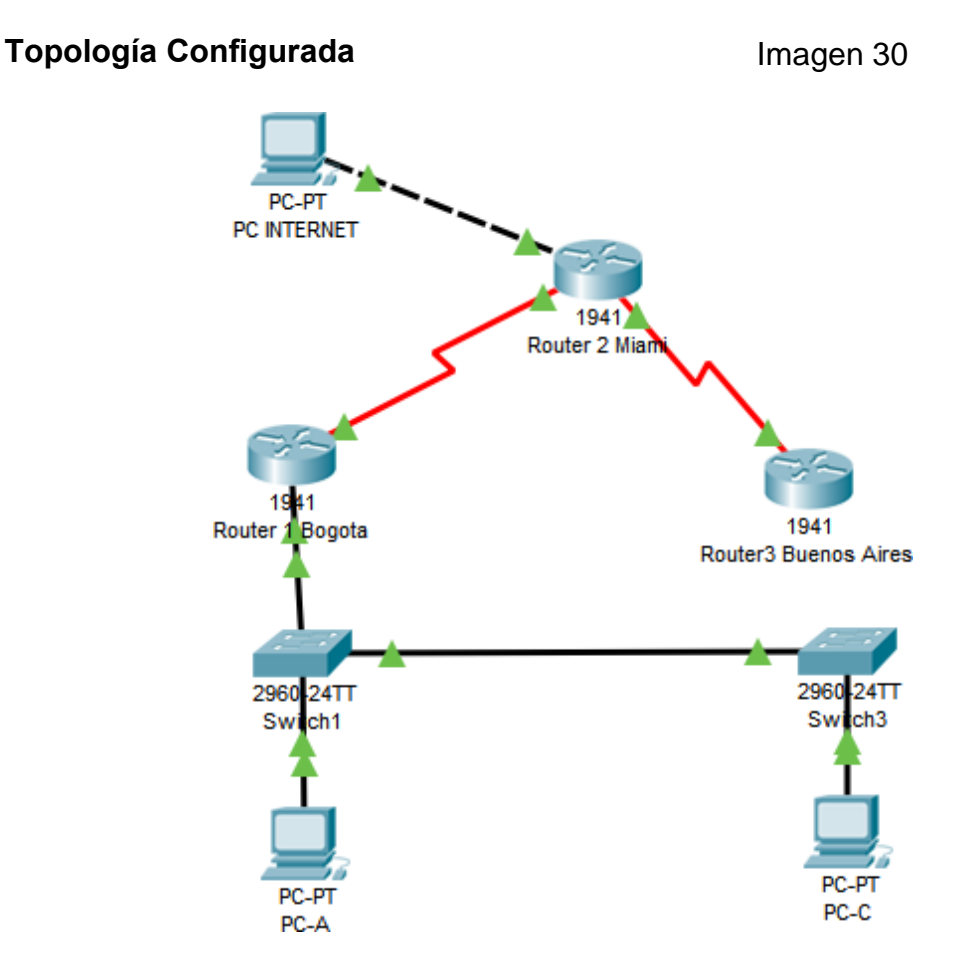

Tabla de Direccionamiento escenario 2

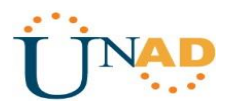

| Dispositivo | Interface | Direccion IP    | Mascara de      | Puerta de enlace |
|-------------|-----------|-----------------|-----------------|------------------|
|             | <u> </u>  | 102 169 00 1    |                 | preueterminaua   |
|             | G0/0      | 192.100.99.1    | 255.255.255.0   |                  |
| R1          | S0/0/0    | 172.31.21.1     | 255.255.255.252 |                  |
|             |           |                 |                 |                  |
|             | S0/1/0    | 172.31.21.1     | 255.255.255.252 |                  |
| R2          | S0/1/1    | 172.31.23.1     | 255.255.255.252 |                  |
|             | G0/1      | 10.10.10.11     | 255.255.255.255 |                  |
|             | S0/1/0    | 172.32.23.2     | 255.255.255.252 |                  |
|             | Lo4       | 192.168.4.1     | 255.255.255.255 |                  |
| R3          | Lo5       | 192.168.5.1     | 255.255.255.255 |                  |
|             | Lo6       | 192.168.6.1     | 255.255.255.255 |                  |
| PC-A        | NIC       | DHCP            | DCHP            | DHCP             |
| PC-B        | NIC       | DHCP            | DHCP            | DHC              |
| PC Internet | NIC       | 209.165.200.230 | 255.255.255.248 | 209.168.200.225  |

Para la conexión de puertos Seriales seleccione la tarjeta HWIC 2T para conexión entre los Router

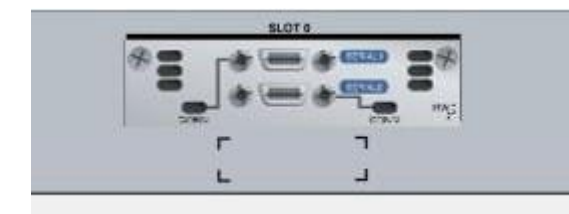

Imagen 31

#### PC Internet- Configuración

Dirección IP 209.165.200.230 Mascara de Subred 255.255.255.248 Puerta de enlace por defecto 209.165.200.225

#### Configuración ip del PC – Internet

| O DHCP             | <ul> <li>Static</li> </ul> |
|--------------------|----------------------------|
| IP Address         | 209.165.200.230            |
| Subnet Mask        | 255.255.248                |
| Default Gateway    | 209.165.200.225            |
| DNS Server         | 0.0.0.0                    |
| IPv6 Configuration |                            |

Identificación de Router - Miami

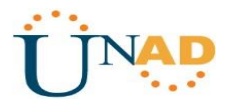

R2>enable password: R2#configure terminal Enter configuration commands, one per lien. End with CNTL/Z. R2(config)#hostname Miami Miami(config)#enable secret cisco Miami(config)#service password-encryption Miami(config)#banner motd "solo acceso autorizado" Miami(config)#line console 0 Miami(config-line)#password class Miami(config-line)#login Miami(config-line)#exit Miami(config)#line vty 0 15 Miami(config-line)#password class Miami(config-line)#login Miami(config-line)#end Miami# Direccionamiento – Router 2 Miami Miami# Miami# configure terminal Miami(config)#interface loopback 0 Miami(config-if)#ip address 10.10.10.11 255.255.255.255 Miami(config-if)#no shutdown Miami(config-if)# Miami(config-if)#interface s0/0/1 Miami(config-if)#ip address 172.31.21.1 255.255.255.252 Miami(config-if)#no shutdown Miami(config-if)# Miami(config-if)#interface s0/0/0 Miami(config-if)#ip address 172.31.23.1 255.255.255.252 Miami(config-if)#no shutdown Miami(config-if)# Miami(config-if)#interface fa0/0 Miami(config-if)#ip address 209.165.200.255 255.255.255.248 Miami(config-if)#no shutdown Miami(config-if)#

Router 2 Miami – Conexion a Internet

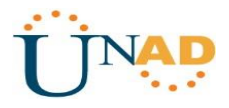

Miami# Miami# configure terminal Miami(config)#interface gi 0/0 Miami(config-if)#ip address 209.165.200.255 255.255.255.248 Miami(config-if)#duplex auto Miami(config-if)#speed auto Miami(config-if)#description Internet Miami(config-if)# Miami(config-if)#interface loopback 0 Miami(config-if)# Miami(config-if)#ip address 10.10.10.10 255.255.255.255 Miami(config-if)#description Conexion a Web server Miami(config-if)#interface s0/0/0 Miami(config-if)#ip address 172.32.23.2 255.255.255.252 Miami(config-if)#no shutdown Miami(config-if)# Miami(config-if)#interface s0/0/1 Miami(config-if)#ip address 172.31.21.1 255.255.255.252 Miami(config-if)#no shutdown Miami(config-if)# %LINK-5-CHANGED:Interface Serial 0/0/1, changed state to down Miami(config-if)#Exit Miami(config)#

Activamos la Tarjeta

Miami(config)#interface gi 0/0 Miami(config-if)#no shutdown Miami(configif)#Exit Miami(config)#

Identificación de Router Bogotá R1>enable password: R1#configure terminal Enter configuration commands, one per lien. End with CNTL/Z. R1(config)#hostname Bogota Bogota(config)#enable secret cisco Bogota(config)#service password-encryption Bogota(config)#banner motd "solo acceso autorizado" Bogota(config)#line console 0 Bogota(config-line)#password class Bogota(config-line)#login Bogota(config-line)#exit Bogota(config)#line vty 0 15 Bogota(config-line)#password class Bogota(config-line)#login

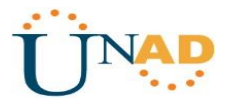

Bogota(config-line)#Exit Bogota(config)#Exit Bogota#

Direccionamiento Ip – Reuter 1 Bogotá

Bogota#

Bogota#configure terminal Enter configuration commands, one per lien. End with CNTL/Z. Bogota(config)# Bogota(config)#interface s0/0/0 Bogota(config-if)#ip address 172.31.23.2 255.255.255.252 Bogota(config-if)#no shutdown Bogota(config-if)# Bogota(config-if)#interface fa0/0 Bogota(config-if)#ip address 192.168.30.1 255.255.255.0 Bogota(config-if)#no shutdown Bogota(config-if)#no shutdown Bogota(config-if)#exit Bogota(config)#Exit Bogota(config)#Exit

#### Identificación Router 3 - Buenos Aires

R3>enable password: R3#configure terminal Enter configuration commands, one per lien. End with CNTL/Z. R3(config)#hostname BuenosAires BuenosAires(config)#enable secret cisco BuenosAires(config)#service password-encryption BuenosAires(config)#banner motd "solo acceso autorizado" BuenosAires(config)#line console 0 BuenosAires(config-line)#password class BuenosAires(config-line)#login BuenosAires(config-line)#exit BuenosAires(config)#line vty 0 15 BuenosAires(config-line)#password class BuenosAires(config-line)#login BuenosAires(config-line)#Exit BuenosAires(config)#Exit **BuenosAires#** 

Router 3 – Buenos Aires Configuracion IP e interfaces

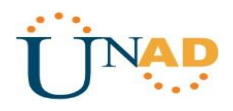

BuenosAires#configure terminal Enter configuration commands, one per lien. End with CNTL/Z. BuenosAires(config)#interface s0/0/1 BuenosAires(config-if)#ip address 172.32.23.1 255.255.255.252 BuenosAires(config-if)#no shutdown BuenosAires(config-if)#ip address 172.31.23.2255.255.255.252 BuenosAires(config-if)#no shutdown BuenosAires(config-if)#exit BuenosAires(config)#interface s0/0/0 BuenosAires(config-if)#no ip address BuenosAires(config-if)#clock rate 200000 Unknown clock rate BuenosAires(config-if)#shutdown BuenosAires(config-if)#interface loopback4 BuenosAires(config-if)#ip address 192.168.4.1 255.255.255.0 BuenosAires(config-if)#interface loopback5 BuenosAires(config-if)#ip address 192.168.5.1 255.255.255.0 BuenosAires(config-if)#interface loopback6 BuenosAires(config-if)#ip address 192.168.6.1 255.255.255.0 BuenosAires(config-if)#no shutdown BuenosAires(config-if)#exit BuenosAires(config)#exit BuenosAires#

Configuración PC-A

Imagen 32

|                    | ogramming Attributes |         |   |  |
|--------------------|----------------------|---------|---|--|
| O DHCP             | Static               |         |   |  |
| IPAddress          | 192.168.30.10        |         |   |  |
| Subnet Mask        | 255.255.255.0        |         |   |  |
| Default Gateway    | 192.168.30.1         |         |   |  |
| DNS Server         | 0.0.0.0              |         |   |  |
| IPv6 Configuration |                      |         |   |  |
| O DHCP             | Auto Config          | Static  |   |  |
| IPv6 Address       |                      |         | 1 |  |
| Link Local Address | FE80::200:CFF:FE7    | rc:26CB |   |  |
|                    |                      |         |   |  |

Configuración PC-C

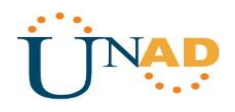

| PC-C               |         |             | Interface fails         |  |
|--------------------|---------|-------------|-------------------------|--|
| Physical Config    | Desktop | Programming | Attributes              |  |
| C DHCP             |         |             | Static                  |  |
| IP Address         |         |             | 192.168.40.10           |  |
| Subnet Mask        |         |             | 255.255.255.0           |  |
| Default Gateway    |         |             | 192.168.40.1            |  |
| DNS Server         |         |             | 0.0.0.0                 |  |
| IPv6 Configuration |         |             |                         |  |
| © DHCP             |         | Auto Con    | nfig                    |  |
| IPv6 Address       |         |             | 1                       |  |
| Link Local Address |         |             | FE80::250:FFF:FEE0:DE6D |  |
| IPv6 Gateway       |         |             |                         |  |
| IPv6 DNS Server    |         |             |                         |  |

# 2. Configurar el protocolo de enrutamiento OSPFv2 bajo los siguientes criterios:

| OSPFv2 area 0 Configuration Item or Task    | Specification |
|---------------------------------------------|---------------|
| Router ID R1- Bogota                        | 1.1.1.1       |
| Router ID R2- Miami                         | 5.5.5.5       |
| Router ID R3- Buenos Aires                  | 8.8.8.8       |
| Configurar todas las interfaces LAN como pa | asivas        |
| Establecer el ancho de banda para enlaces   | 128 Kb/s      |
| seriales en                                 |               |
| Ajustar el costo en la métrica de S0/0 a    | 7500          |

#### Verificar información de OSPF

- Visualizar tablas de enrutamiento y routers conectados por OSPFv2
- Visualizar lista resumida de interfaces por OSPF en donde se ilustre el costo de cada interface
- Visualizar el OSPF Process ID, Router ID, Address summarizations, Routing Networks, and passive interfaces configuradas en cada router.

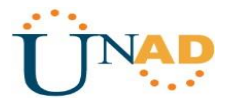

OSPFv2 - Router - Miami

Miami(config)# Miami(config)#router ospf 1 Miami(config-router)#router-id 5.5.5.5 Miami(config-router)#passive-interface fa0/0 Miami(config-router)#Reload or use "clear ip ospf process" command, for this to take effect Miami(config-router)#

OSPFv2 - Router -Bogotá

Bogota#configure terminal Enter configuration commands, one per lien. End with CNTL/Z. Bogota(config)#router ospf 1 Bogota(config-router)#router-id 1.1.1.1 Bogota(config-router)#passive-interface fa0/0 Bogota(config-router)#

OSPFv2 – Router -Buenos aires

BuenosAires#configure terminal Enter configuration commands, one per lien. End with CNTL/Z. BuenosAires(config)#router ospf 1 BuenosAires(config-router)#router-id 8.8.8.8 BuenosAires(config-router)#passive-interface fa0/0 BuenosAires(config-router)#Reload or use "clear ip ospf process" command, for this to take effect BuenosAires(config-router)#

ip router bogota

Bogota>enable Password: Bogota‡show ip ospf neighbor Neighbor ID Pri State Dead Time Address Interface 5.5.5.5 0 FULL/ - 00:00:36 172.31.21.1 Serial0/0/0 Bogota‡

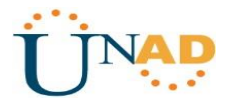

Tablas de enrutamiento OSPFv2 Miami

Imagen 34

```
Miami#show ip route
Codes: L - local, C - connected, S - static, R - RIP, M - mobile, B - BGP
       D - EIGRP, EX - EIGRP external, O - OSPF, IA - OSPF inter area
       N1 - OSPF NSSA external type 1, N2 - OSPF NSSA external type 2
       E1 - OSPF external type 1, E2 - OSPF external type 2, E - EGP
       i - IS-IS, L1 - IS-IS level-1, L2 - IS-IS level-2, ia - IS-IS inter area
       * - candidate default, U - per-user static route, o - ODR
       P - periodic downloaded static route
Gateway of last resort is not set
     10.0.0/32 is subnetted, 1 subnets
С
        10.10.10.10/32 is directly connected, Loopback0
     172.31.0.0/16 is variably subnetted, 2 subnets, 2 masks
С
        172.31.21.0/30 is directly connected, Serial0/0/1
        172.31.21.1/32 is directly connected, Serial0/0/1
L
     172.32.0.0/16 is variably subnetted, 2 subnets, 2 masks
С
        172.32.23.0/30 is directly connected, Serial0/0/0
L
        172.32.23.2/32 is directly connected, Serial0/0/0
     209.165.200.0/24 is variably subnetted, 2 subnets, 2 masks
С
        209.165.200.224/29 is directly connected, GigabitEthernet0/0
L
        209.165.200.225/32 is directly connected, GigabitEthernet0/0
Miami#
```

```
Bogota#show ip route
Codes: L - local, C - connected, S - static, R - RIP, M - mobile, B - BGP
      D - EIGRP, EX - EIGRP external, O - OSPF, IA - OSPF inter area
      N1 - OSPF NSSA external type 1, N2 - OSPF NSSA external type 2
      E1 - OSPF external type 1, E2 - OSPF external type 2, E - EGP
      i - IS-IS, L1 - IS-IS level-1, L2 - IS-IS level-2, ia - IS-IS inter area
       * - candidate default, U - per-user static route, o - ODR
       P - periodic downloaded static route
Gateway of last resort is not set
     172.31.0.0/16 is variably subnetted, 2 subnets, 2 masks
С
       172.31.21.0/30 is directly connected, Serial0/0/0
       172.31.21.2/32 is directly connected, Serial0/0/0
L
     192.168.30.0/24 is variably subnetted, 2 subnets, 2 masks
с
       192.168.30.0/24 is directly connected, GigabitEthernet0/0
L
       192.168.30.1/32 is directly connected, GigabitEthernet0/0
Bogota#
```

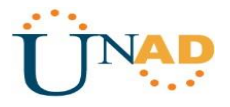

Imagen 36

#### Show ip Route Buenos Aires

Buenos-Aires#show ip route Codes: L - local, C - connected, S - static, R - RIP, M - mobile, B - BGP D - EIGRP, EX - EIGRP external, O - OSPF, IA - OSPF inter area N1 - OSPF NSSA external type 1, N2 - OSPF NSSA external type 2 E1 - OSPF external type 1, E2 - OSPF external type 2, E - EGP i - IS-IS, L1 - IS-IS level-1, L2 - IS-IS level-2, ia - IS-IS inter area \* - candidate default, U - per-user static route, o - ODR P - periodic downloaded static route Gateway of last resort is not set 172.32.0.0/16 is variably subnetted, 2 subnets, 2 masks С 172.32.23.0/30 is directly connected, Serial0/0/1 172.32.23.2/32 is directly connected, Serial0/0/1 L 192.168.4.0/24 is variably subnetted, 2 subnets, 2 masks С 192.168.4.0/24 is directly connected, Loopback4 L 192.168.4.1/32 is directly connected, Loopback4 192.168.5.0/24 is variably subnetted, 2 subnets, 2 masks С 192.168.5.0/24 is directly connected, Loopback5 L 192.168.5.1/32 is directly connected, Loopback5 192.168.6.0/24 is variably subnetted, 2 subnets, 2 masks С 192.168.6.0/24 is directly connected, Loopback6 192.168.6.1/32 is directly connected, Loopback6 L Margan

3. Configurar VLANs, Puertos troncales, puertos de acceso, encapsulamiento,

Inter-VLAN Routing y Seguridad en los Switches acorde a la topología de red establecida.

#### **VLAN en Switches**

Switch>enable Switch#configure terminal Enter configuration commands, one per line, End with CNTL/Z Switch(config)#vlan 30 Switch(config-vlan)#name Administracion Switch(config-vlan)#vlan 40 Switch(config-vlan)#vlan 40 Switch(config-vlan)#name Mercadeo Switch(config-vlan)#vlan 200 Switch(config-vlan)#vlan 200 Switch(config-vlan)#name Mantenimiento Switch(config-vlan)#

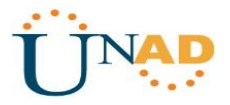

Puertos troncales

Switch 1 Switch>enable Switch#configure terminal Enter configuration commands, one per line, End with CNTL/Z Switch(config)#interface gi0/1 Switch(config-if)#switchport mode trunk Switch(config-if)# Switch(config-if)#interface gi0/2 Switch(config-if)#switchport mode trunk Switch(config-if)# Switch(config-if)# Swit

Switch 3

Switch(config)# Switch(config)#interface gi0/2 Switch(config-if)#switchport mode trunk Switch(config)# Puertos de acceso

Switch 1

Switch(config)# Switch(config)#interface gi0/2 Switch(config-if)#switchport mode trunk Switch(config-if)# switchport mode access Switch(config-if)# switchport access vlan 30 Switch(config-if)#

Switch 3

Switch(config)# Switch(config)#interface gi0/1 Switch(config-if)#switchport mode access Switch(config-if)# switchport access vlan 40 Switch(config-if)#

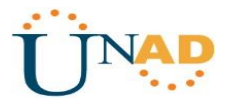

#### 4. En el Switch 3 deshabilitar DNS lookup

S3 SIN DNS LOOKUP

Switch(config-if)# Switch(config-if)#no ip domain-lookuo Switch(config-if)#

#### 5. Asignar direcciones IP a los Switches acorde a los lineamientos.

Switch 1 Switch(config-if)# Switch(config-if)#interface vlan 99 Switch(config-if)#ip address 192.168.99.2 255.255.255.0 Switch(config-if)#no shutdown Switch(config-if)#

Switch 3

Switch(config-if)# Switch(config-if)#interface vlan 99 Switch(config-if)#ip address 192.168.99.3 255.255.255.0 Switch(config-if)#no shutdown Switch(config-if)#

# 6. Desactivar todas las interfaces que no sean utilizadas en el esquema de red.

Switch 1 Switch(config)# Switch(config)#interface range fa0/2-24 Switch(config-if-range)#shutdown %LINK-5CHANGED: Interface FastEthernet0/2, changed state administratively down

Switch 3 Switch(config)# Switch(config)#interface range fa0/2-24 Switch(config-if-range)#shutdown %LINK-5CHANGED: Interface FastEthernet0/2, changed state administratively down

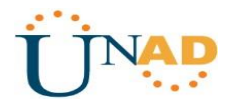

#### 7. Implementar DHCP and NAT for IPv4

Bogota(config)# Bogota(config)#ip dhcp excluded-address 192.168.30.2 192.168.30.32 Bogota(config)#ip dhcp excluded-address 192.168.40.2 192.168.30.32 Bogota(config)#

9. Reservar las primeras 30 direcciones IP de las VLAN 30 y 40 para

configuraciones estáticas.

| Configurar DHCP pool para VLAN 30 | Name: ADMINISTRACION<br>DNS-Server: 10.10.10.11<br>Domain-Name: ccna-unad.com<br>Establecer default gateway. |  |
|-----------------------------------|----------------------------------------------------------------------------------------------------|--|
| Configurar DHCP pool para VLAN 40 | Name: MERCADEO<br>DNS-Server: 10.10.10.11<br>Domain-Name: ccna-unad.com<br>Establecer default gateway.       |  |

#### Direcciones excluida DHCP

#### Bogota(config)#

Bogota(config)#ip dhcp excluded-address 192.168.30.2 192.168.30.32 Bogota(config)#ip dhcp excluded-address 192.168.40.2 192.168.30.32 Bogota(config)#

#### DHCP POOL

Bogota(config)# Bogota(config)#ip dhcp pool MERCADEO Bogota(dhcp-config)#dns-server 10.10.10.11 Bogota(dhcp-config)#default-router 172.31.21.1 Bogota(dhcp-config)#

10. Configurar NAT en R2 para permitir que los host puedan salir a internet

#### Bogota(config)#

Bogota(config)#ip access-list extended ADMINISTRACION Bogota(config-ext-nacl)#remark permit local lan to use nat Bogota(config-ext-nacl)#permit ip 192.168.30.0 0.0.0.255 any Bogota(config-ext-nacl)#permit ip 192.168.40.0 0.0.0.255 any

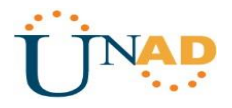

Bogota(config-ext-nacl)#exit Bogota(config)#ip nat pool Bogota-pool 209.165.200.225 209.165.200.228 netmask 255.255.255.248 Bogota(config)#ip nat inside source list ADMINISTRACION pool Bogota-pool Bogota(config)#interface lo0 Bogota(config-if)#ip nat inside Bogota(config-if)#ip nat inside Bogota(config-if)#ip nat outside Bogota(config-if)#ip nat outside Bogota(config-if)#

11. Configurar al menos dos listas de acceso de tipo estándar a su criterio en para restringir o permitir tráfico desde R1 o R3 hacia R2. Bogota(config)# access-list 2 deny 192.168.30.0 0.0.255 Bogota(config-if)#

12. Configurar al menos dos listas de acceso de tipo extendido o nombradas a su criterio en para restringir o permitir tráfico desde R1 o R3 hacia R2.

```
Buenosaires>enable
Password:
                                                              Imagen 37
Password:
Buenosaires#configure terminal
Enter configuration commands, one per line. End with CNTL/Z.
Buenosaires(config) #router rip
Buenosaires(config-router) #version 2
Buenosaires(config-router)#do show ip route connected
C 172.31.23.0/30 is directly connected, Serial0/0/1
C 192.168.4.0/24 is directly connected, Loopback4
C 192.168.5.0/24 is directly connected, Loopback5
   192.168.6.0/24 is directly connected, Loopback6
C
Buenosaires(config-router)#
Buenosaires(config-router)#network 172.16.23.0
Buenosaires(config-router) #network 172.168.4.0
Buenosaires(config-router) #network 172.16.5.0
Buenosaires (config-router) #
```

Ctrl+F6 to exit CLI focus

Сору

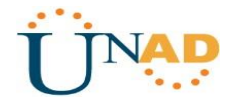

**13.** Verificar procesos de comunicación y re direccionamiento de tráfico en los Reuters mediante el uso de Ping y Traceroute.

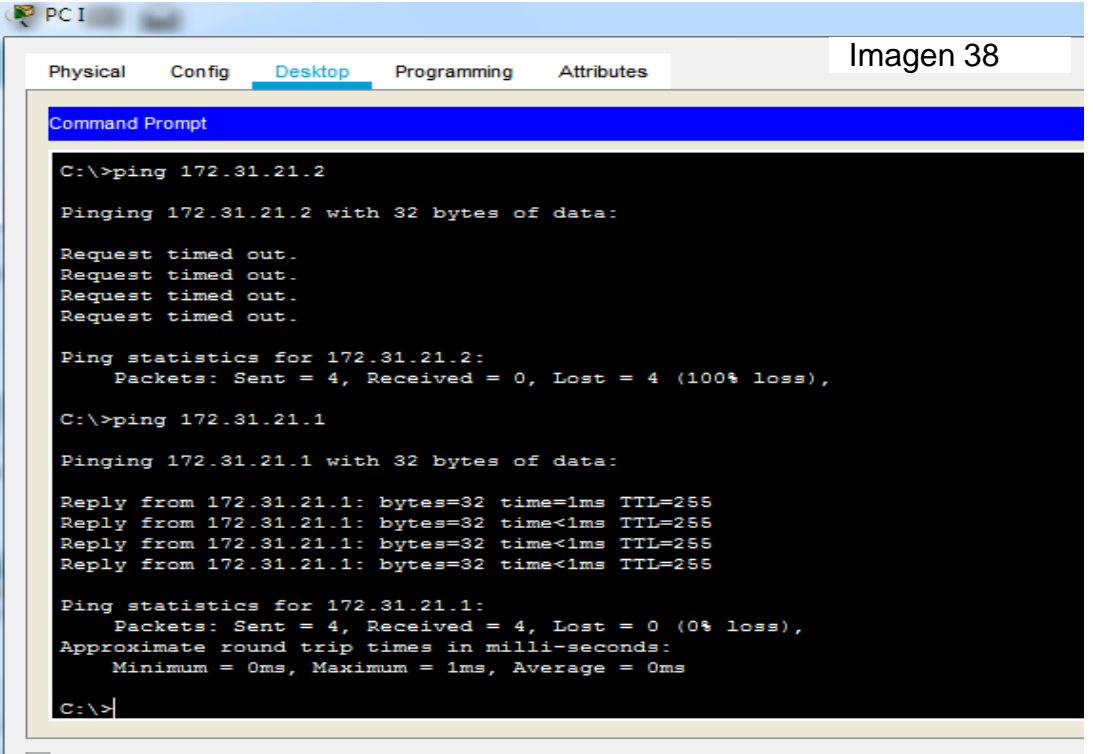

Top

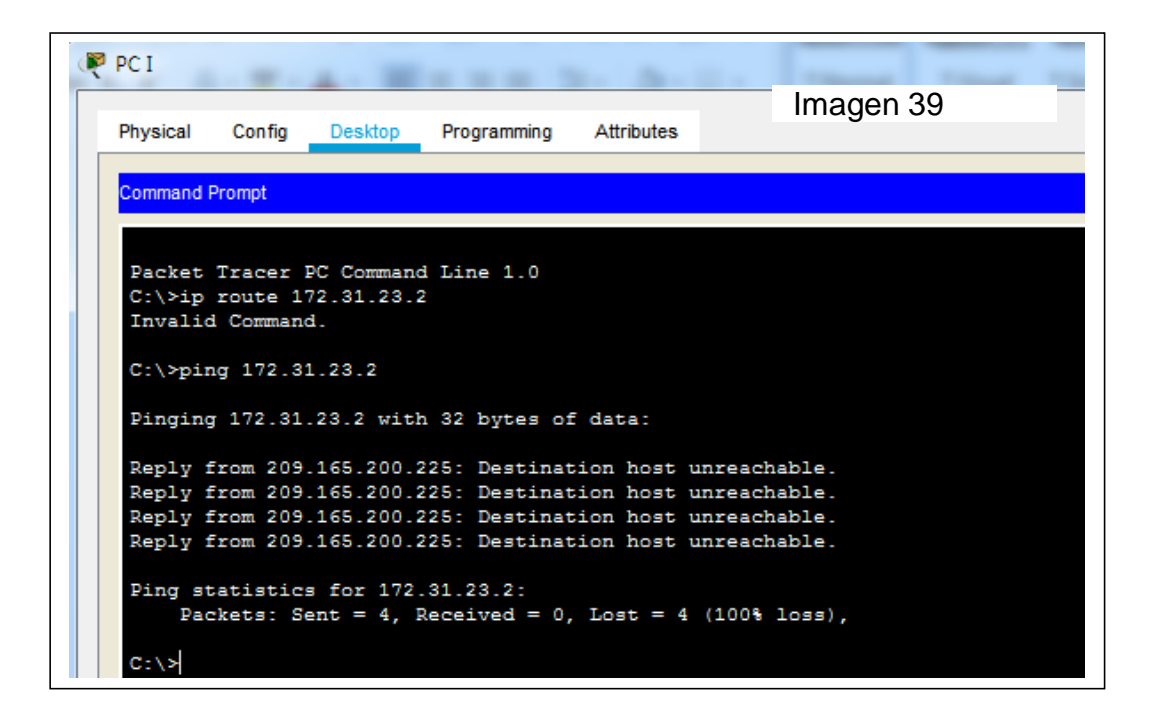

Link Packet tracer - Escenario 1 Escenario 2 https://drive.google.com/file/d/1FcFdsm-2c9JwB4Uf6G1PKWxz3yncSsvV/view?usp=sharing

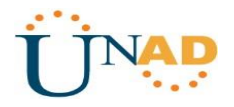

#### Conclusiones

Identificar cada uno de los dispositivos que intervienen en el proceso de configuración del sistema de redes y su implementación de acuerdo a los requisitos establecido en la guía de actividades prácticas.

Reconocer Los dispositivos PC, Router, Swiches, y los diferentes cables y tarjetas de configuración de cada componente utilizado en el Sistema.

Aplicar los protocolos de conexión de acuerdo al requisito indicado en la Guia de Actividades, aplicando todo el conocimiento adquirido durante el desarrollo del Diplomado. Implementados en la Herramienta de Simulación Packet Tracer.

Demostrar el conocimiento, habilidades y destrezas en la configuración y enrutamiento de cada uno de los dispositivos que conforman el sistema de redes de acuerdo al requisito establecido en esta actividad

Aplicar los conceptos fundamentales aprendidos en la unidad CCNA2, como lo es el protocolo de Routing dinámico, OSPFv2 para el caso de ipv4 respectivamente

Aplicar los conocimientos adquiridos a lo largo del curso de Profundización Cisco CCNA I y II, y sobre todo relacionados con el protocolo de enrutamiento denominado OSPF, aplicando la configuración para cada dispositivos de red de acuerdo a la tipología de red establecida.

Impulsar el uso de nuevas tecnologías en base a lo aprendido en el diplomado como es el uso del Software o herramienta de simulación Cisco Packet Tracert, en la cual permite simular en forma real la configuración de cada red de acuerdo a su topología.

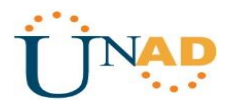

#### Bibliografía

✓ CISCO. (2014). Protocolos y comunicaciones de red. Fundamentos de Networking. Recuperado de:

✓ <u>https://static-course-</u> assets.s3.amazonaws.com/ITN50ES/module2/index.html#3.0.1.1

 $\checkmark$  CISCO. (2014). Acceso a la red. Fundamentos de Networking. Recuperado de:

https://static-courseassets.s3.amazonaws.com/ITN50ES/module2/index.html#4.0.1.1

CISCO. (2014). Ethernet. Fundamentos de Networking. Recuperado de:

https://static-courseassets.s3.amazonaws.com/ITN50ES/module2/index.html#5.0.1.1

 ✓ Capa de Aplicación CISCO. (2014). Capa de Aplicación.
 Fundamentos de Networking. Recuperado de: https://static-courseassets.s3.amazonaws.com/ITN50ES/module10/index.html#10.0.1.1. (s.f.).

 ✓ -Arumadigital (Dirección). (2013). Redes 110 Switching Enrutamiento Inter Vlan Tradicional Practica.

-Felipe, J. (2012). Juan Felipe.

https://youtu.be/OSACL0bLJrY (Compositor). (2013). configuracion de red con dos routers packet tracer.-Networking, C. (23 de 05 de 2018).

Cisco system. sistemasumma (Compositor). (2011). Creando una LAN en packet tracer.